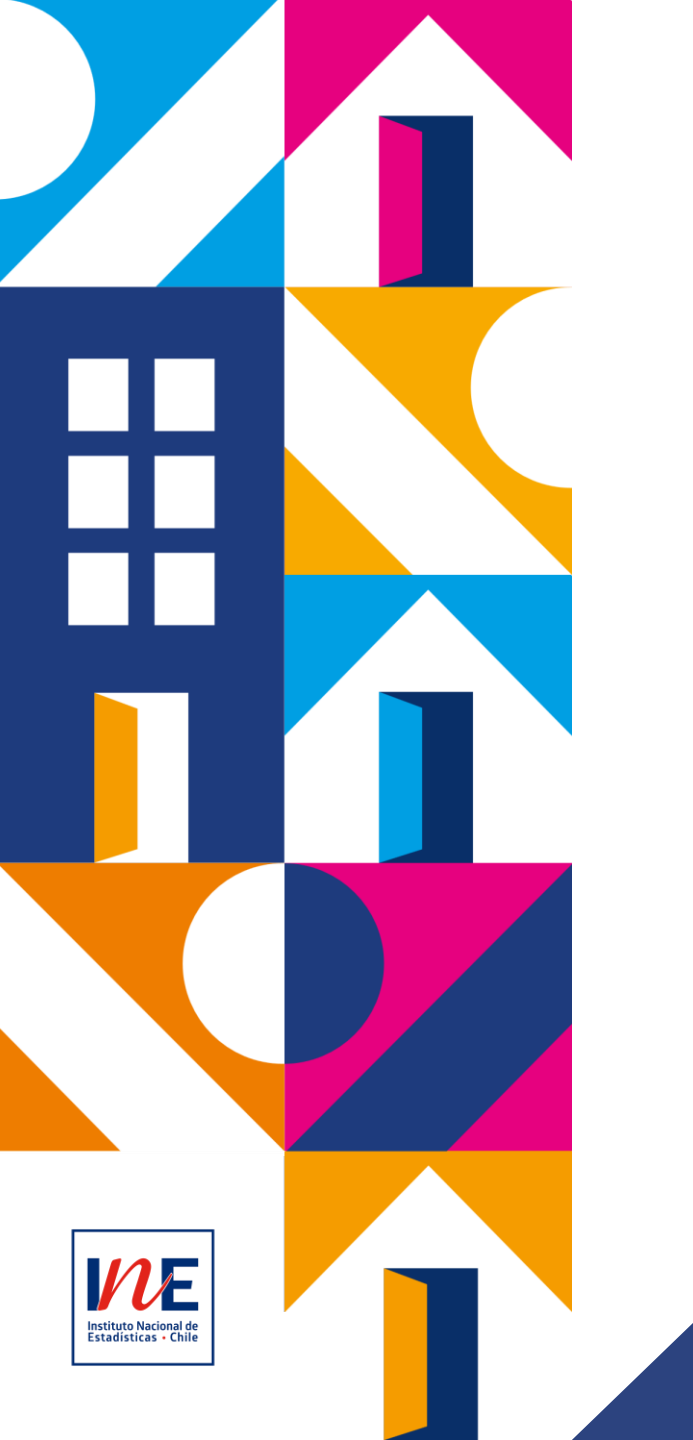

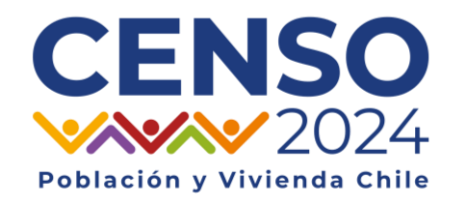

### **PROCESO DE PAGO**

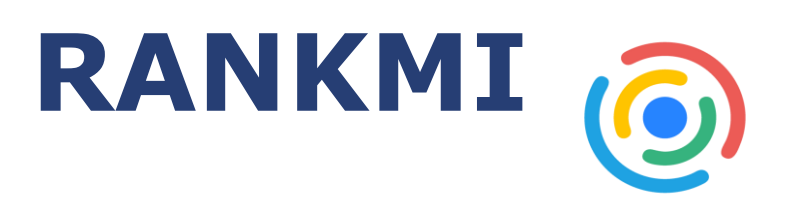

#### Censo de Población y Vivienda

FEBRERO 2024

#### INDICE

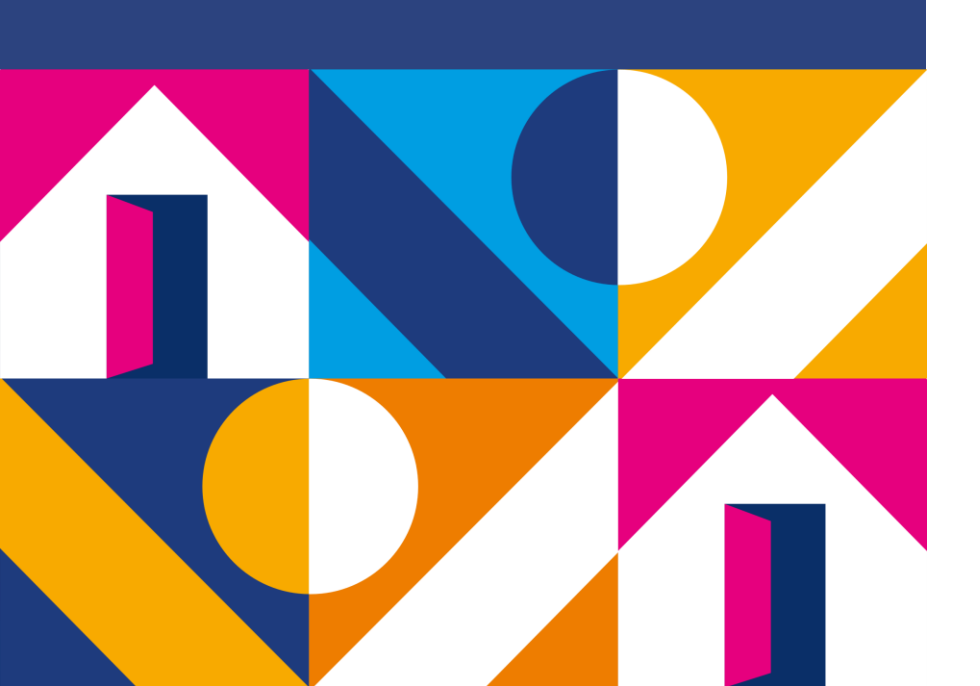

#### PARTICIPANTES DEL PROCESO

INICIO DEL PROCESO DE PAGO

SOLICITUD DE BHE E INFORME DE CUMPLIMIENTO

APROBACIÓN

VALIDACIÓN

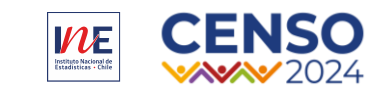

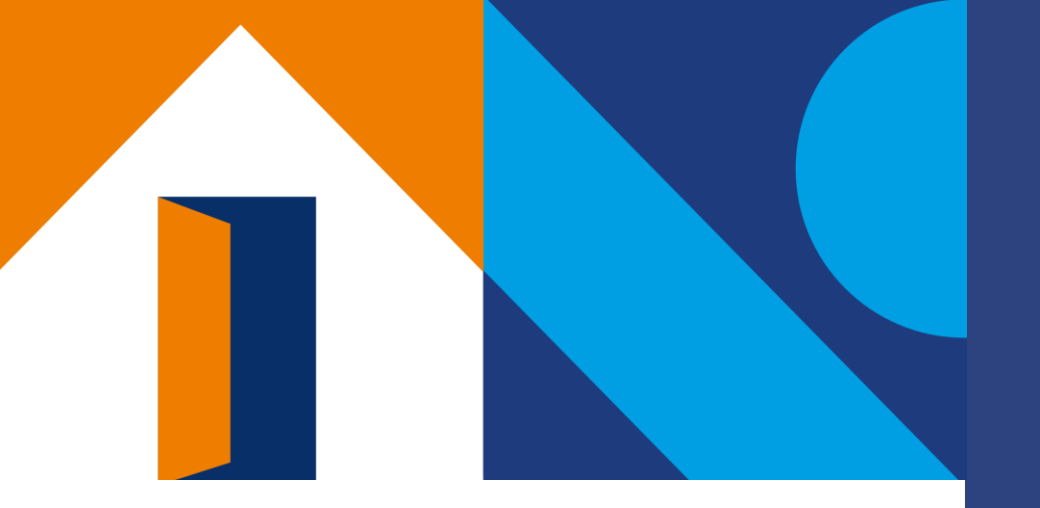

## 01

### PARTICIPANTES DEL PROCESO

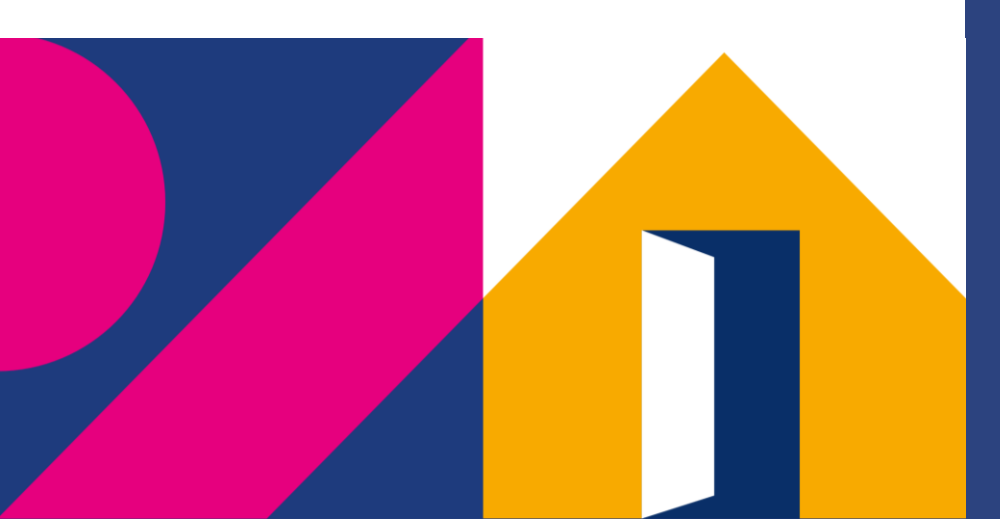

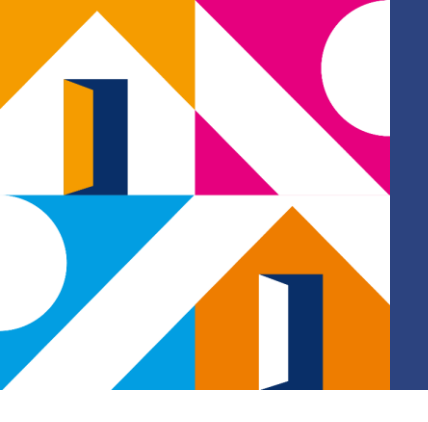

#### PARTICIPANTES DEL PROCESO

- Gestor/a Administrativo/a.
- Prestador/a de Servicios.
- Coordinador/a de Local.

• COS - COR

Jefe Unidad Administrativa y Financiera

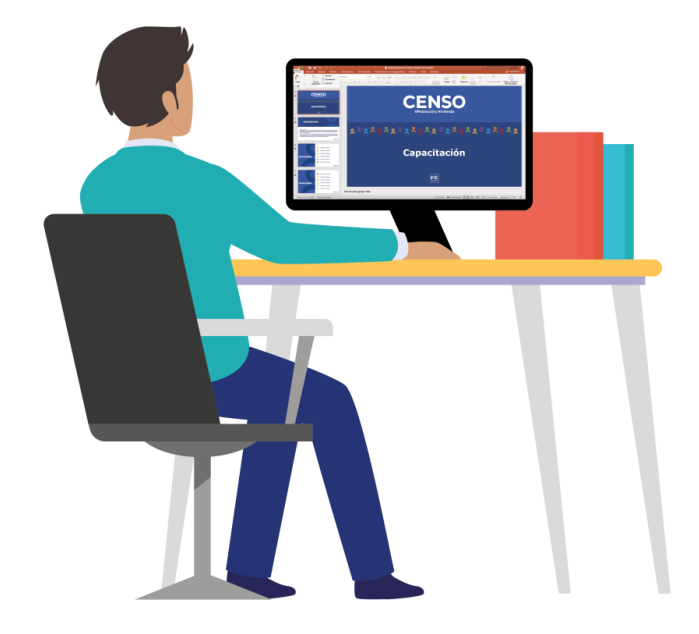

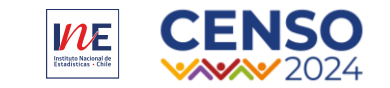

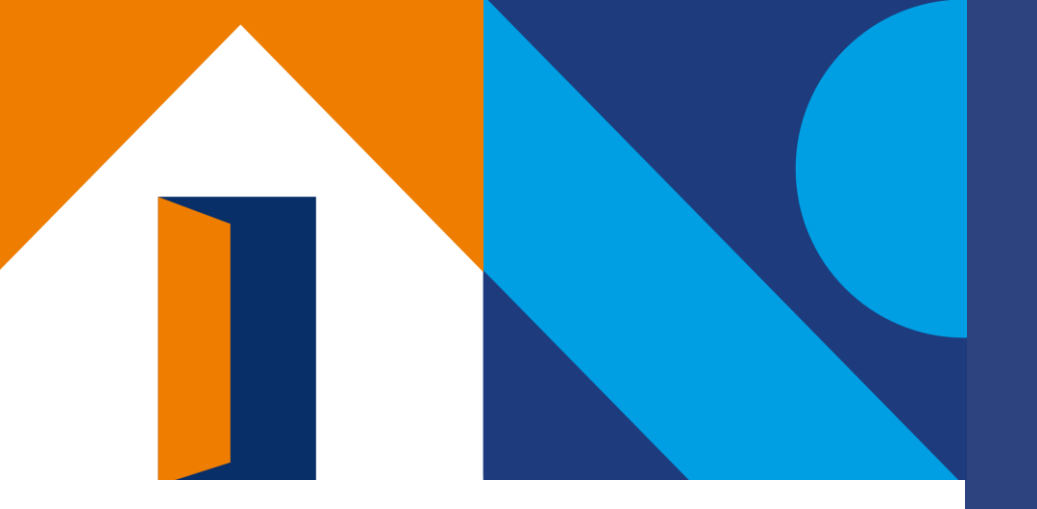

# 02

### INICIO DEL PROCESO DE PAGO

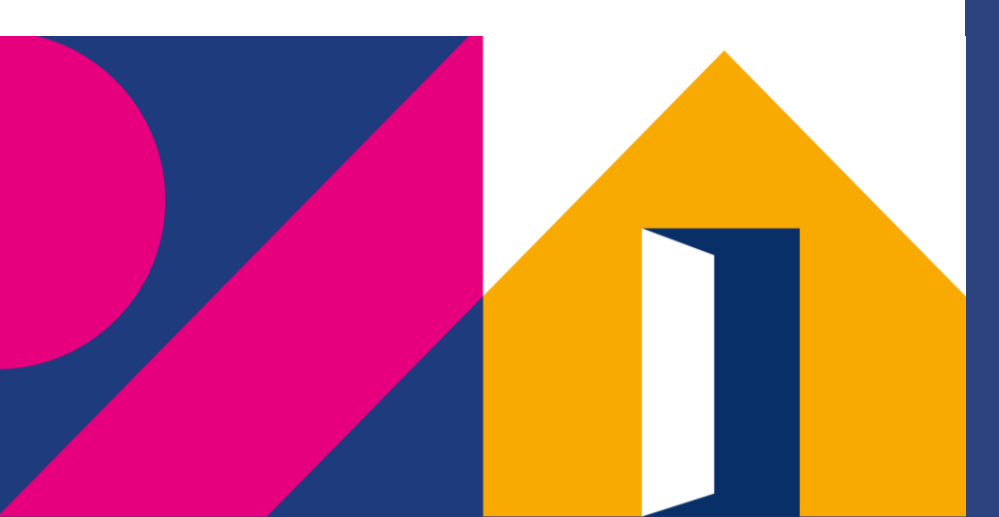

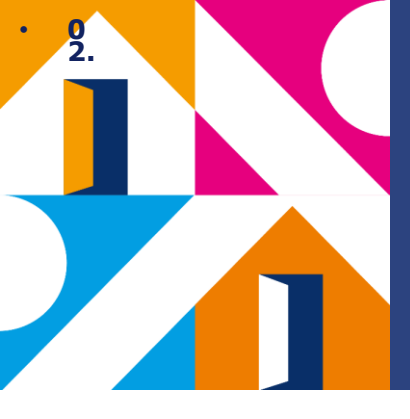

La gestión del pago se realiza mensualmente en los plazos establecidos en el Nivel Central.

El proceso es iniciado por la o el **Gestor/a** Administrativo/a, quien solicita la documentación a las y los Prestadores de Servicio de su Local Censal.

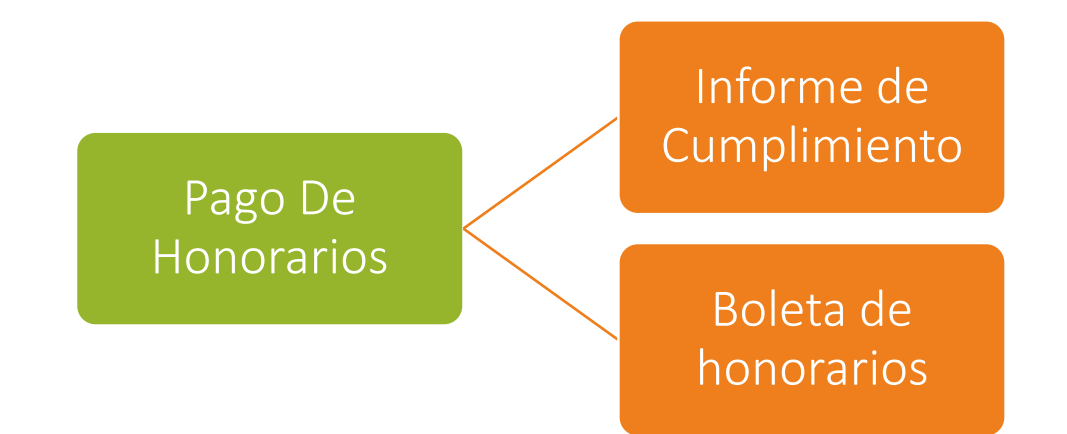

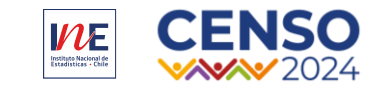

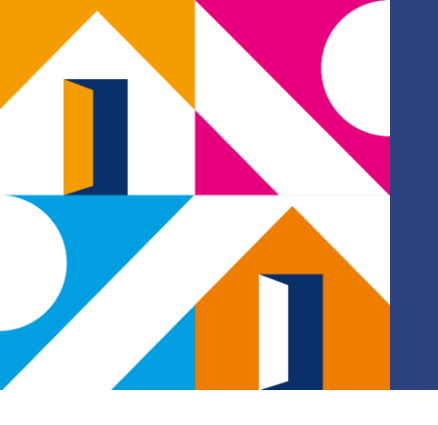

#### PLATAFORMA DE CONTRATACIÓN Y PAGO

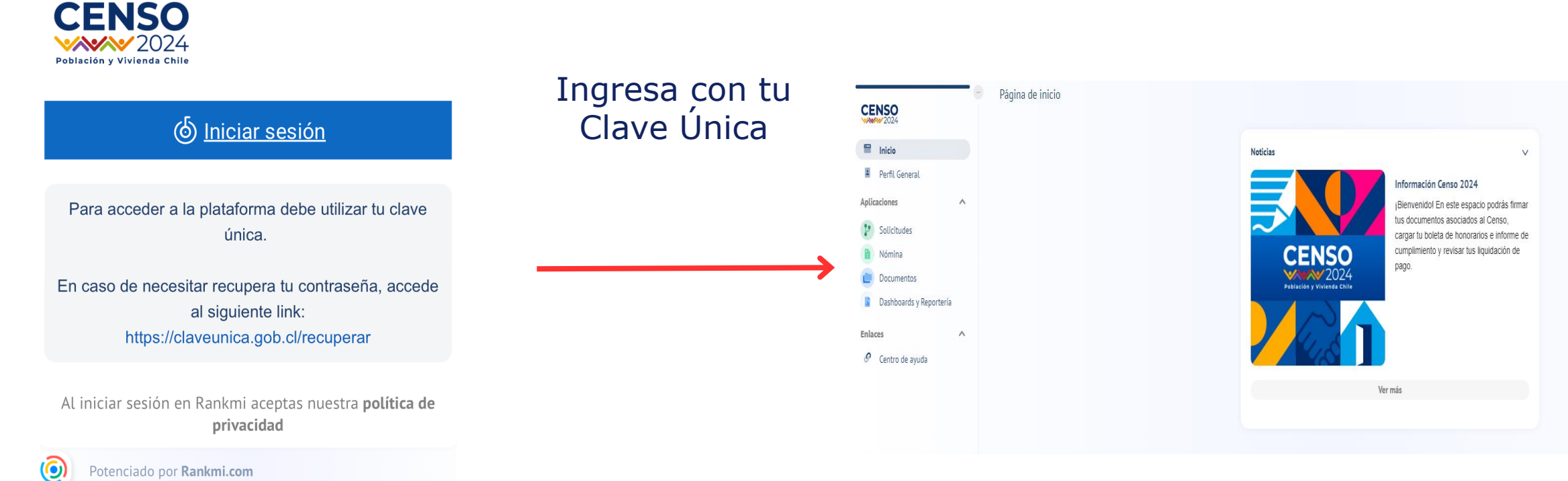

Potenciado por Rankmi.com

https://app.rankmi.com/#/login?e=Y2Vuc28yMDI0&redirect=L3YyL2hvbWUvZG9jdW1lbnRz

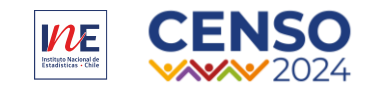

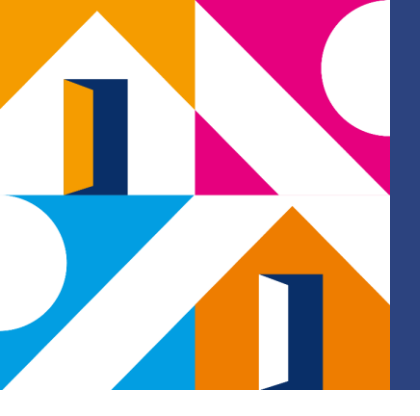

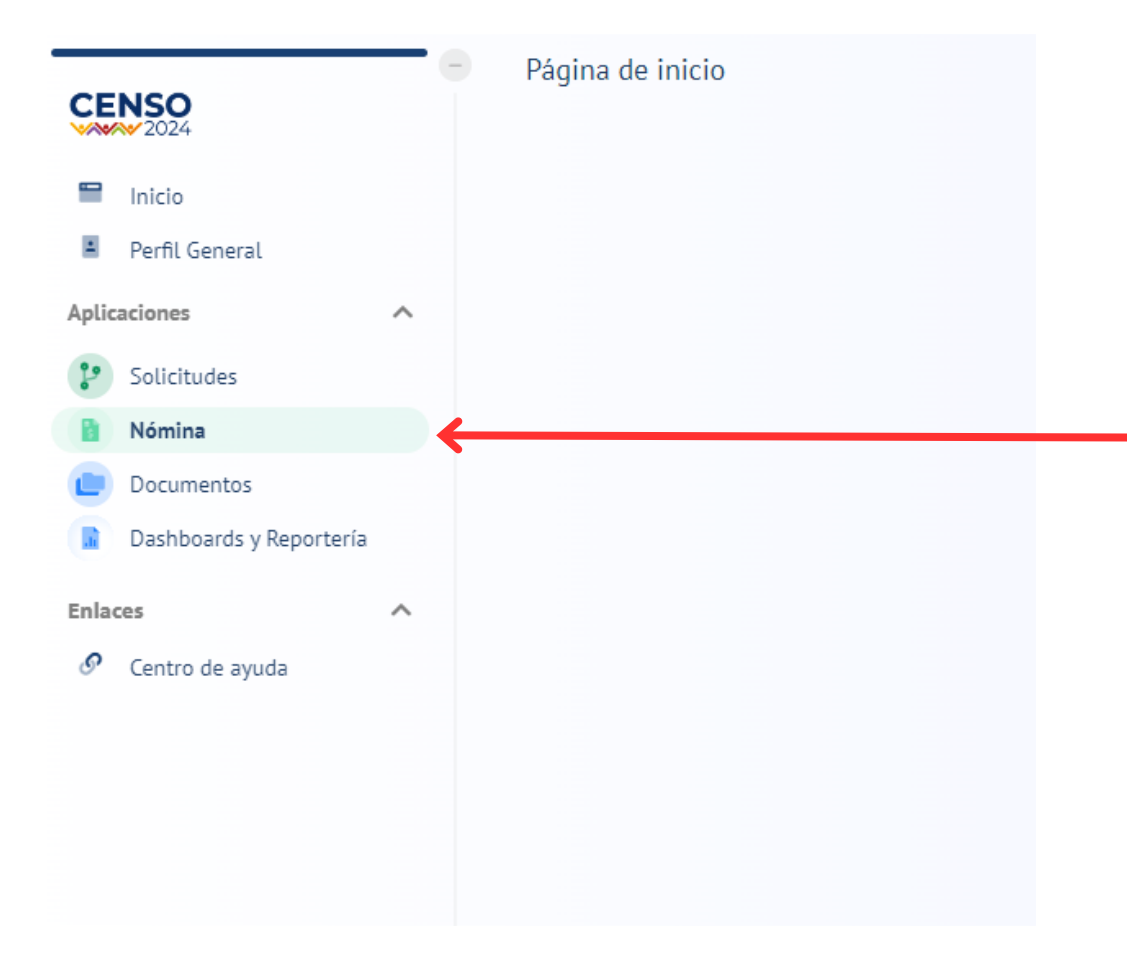

Una vez dentro selecciona la casilla "Nómina" y será redirigido al próximo paso.

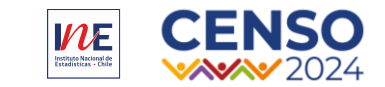

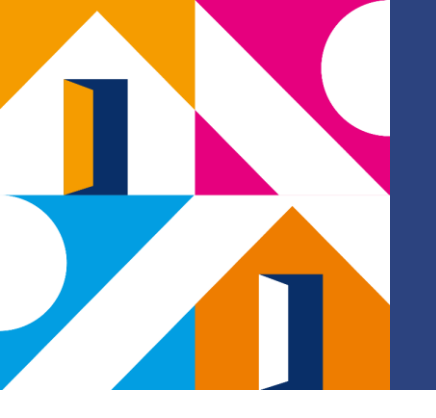

| Seleccionar | Re       | emuneraciones Gestión  | Configuración General |         |                     | 🖕 CL ∨ Jefe Coordinador Local 📳 |
|-------------|----------|------------------------|-----------------------|---------|---------------------|---------------------------------|
| "PERIODOS"  | <b>D</b> | Periodos               |                       |         |                     | E                               |
|             | i Vio    | Periodo                | Contratos activos     | Estado  | Flujo de aprobación |                                 |
|             | 0        | Enero 2024             | 1482 colaboradores    | Abierto | Habilitado          | Ver periodo                     |
|             | 0        | Filas por 10 🗸 página: |                       |         |                     | < 1 >                           |
|             |          |                        | VER PERIODO"          |         |                     |                                 |

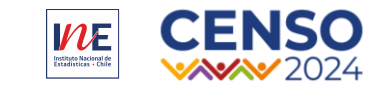

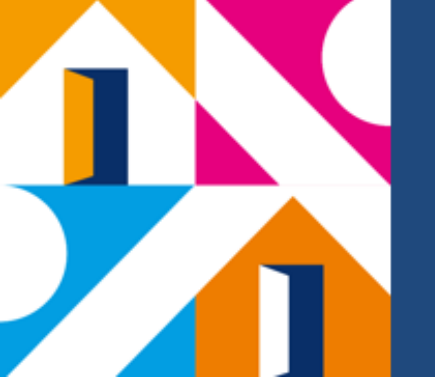

#### Presionamos "Filtrar".

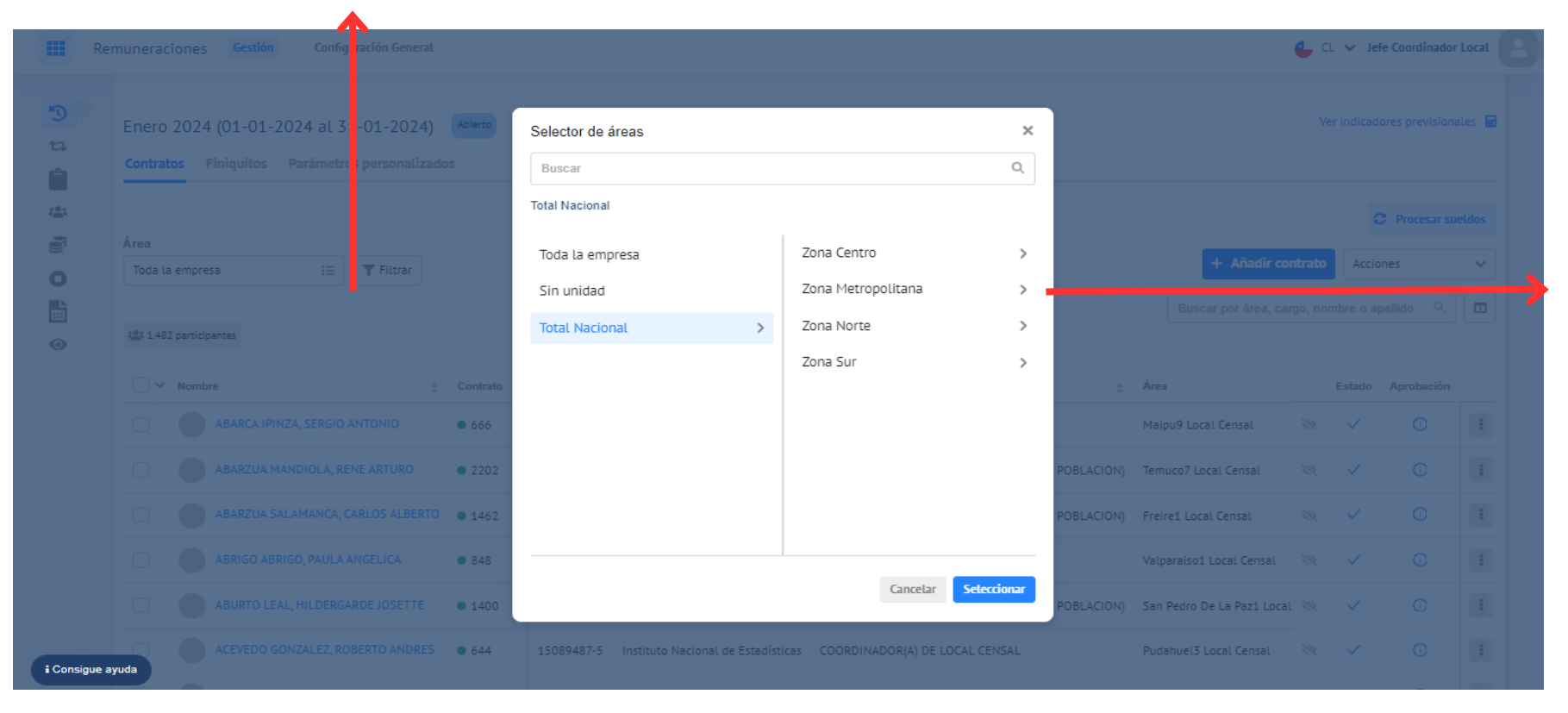

Luego se desplegará esta ventana, en donde selecciona la zona según corresponda.

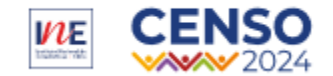

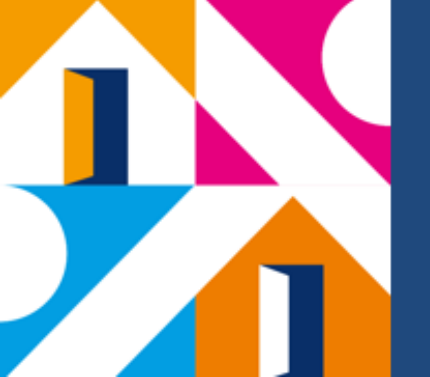

| Rer           | muneraciones <mark>Gestión</mark> Config                      | uración General               |                          |                                                                          |                                                                                                    |                                            |                                  | 4 c                    | ↓ ∨ Jefe Coordinador Local                                                      |
|---------------|---------------------------------------------------------------|-------------------------------|--------------------------|--------------------------------------------------------------------------|----------------------------------------------------------------------------------------------------|--------------------------------------------|----------------------------------|------------------------|---------------------------------------------------------------------------------|
| <b>™</b> -    | Enero 2024 (01-01-2024 al 3<br>Contratos Finiquitos Parámetro | 1-01-2024)<br>os personalizad | Abierto                  |                                                                          |                                                                                                    |                                            |                                  |                        | Ver indicadores previsionales 🖬                                                 |
| *<br>*<br>0   | Área<br>Toda la empresa i⊟                                    | <b>T</b> Filtrar              |                          |                                                                          |                                                                                                    |                                            | + Añ                             | adir contra            | Procesar sueldos  Procesar  Ver liquidación  Ver proceso                        |
| •             | t≛s 4 participantes<br>✓ Nombre                               | 🔅 Contrato 🌲                  | RUT \$                   | Empresa                                                                  | Cargo \$                                                                                             | Área                                       | ¢                                | Haben                  | Crear anticipo<br>Agregar conceptos mensuales<br>Registrar ausencia             |
|               | No Tocar, Pruebas Rankm     Prueba, Coordinador Loc           | i • 1176<br>al • 2288         | 15959137-9<br>19137116-k | Instituto Nacional de Estadísticas<br>Instituto Nacional de Estadísticas | COORDINADOR(A) DE LOCAL CENSAL                                                                       | Providencia1 Local                         | Censal<br>na de Santiago         | \$966.) 🛛<br>\$233.: 🖉 | Registrar horas no trabajadas<br>Registrar sobretiempos<br>Publicar liquidación |
|               | Prueba, Gestor Admin     Prueba, Prestador                    | • 2287<br>• 2297              | 17699484-3<br>21822221-8 | Instituto Nacional de Estadísticas<br>Instituto Nacional de Estadísticas | GESTOR(A) ADMINISTRATIVO(A) (CENSO DE POBLACION)<br>GESTOR(A) ADMINISTRATIVO(A) (CENSO DE POBLACION) | Region Metropolitar<br>Region Metropolitar | na de Santiago<br>na de Santiago | \$217.(<br>\$1         | Eliminar del periodo Solicitar aprobación                                       |
|               | <ul> <li>⊀</li> <li>Filas por página:</li> </ul>              |                               |                          |                                                                          |                                                                                                    |                                            |                                  |                        | < 1 >                                                                           |
| i Consigue ay | yuda                                                          |                               |                          |                                                                          |                                                                                                    |                                            |                                  |                        |                                                                                 |

Una vez elegida la zona en el menú de opciones, debe hacer click en "SOLICITAR APROBACIÓN".

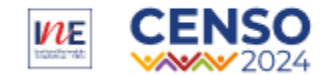

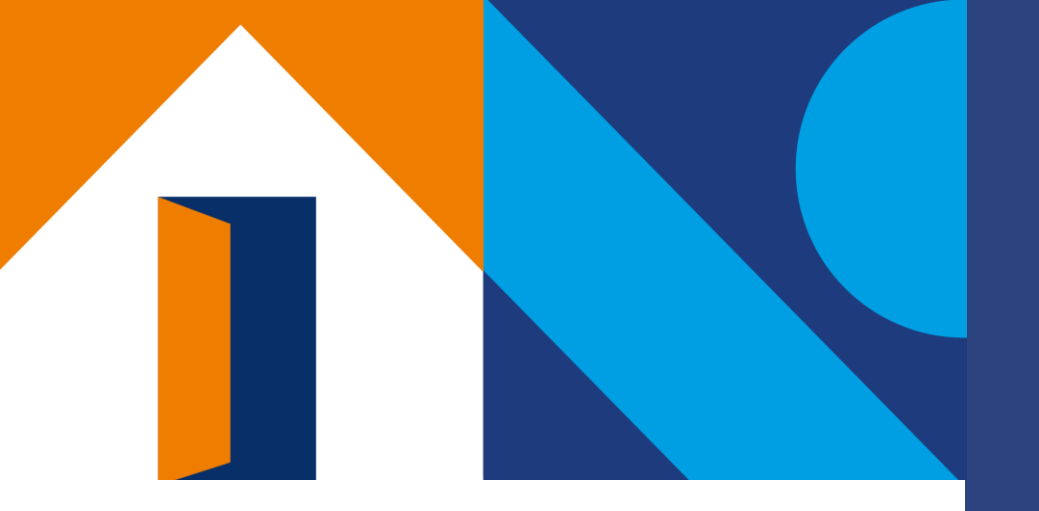

#### **03** SOLICITUD DE BHE E INFORME DE CUMPLIMIENTO

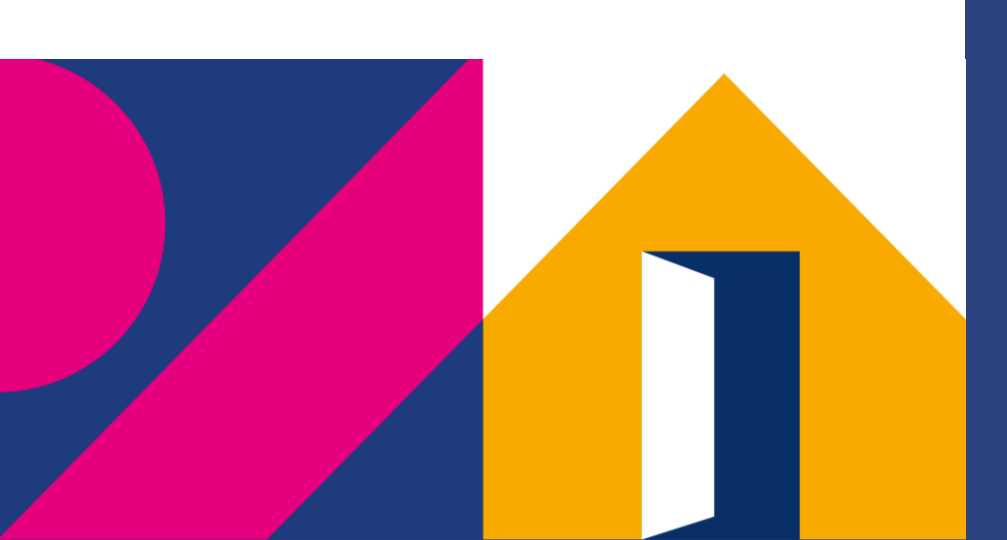

## INFORME DE CUMPLIMIENTO Y BHE

En esta etapa las y los Prestadores de servicio recibirán en su bandeja de **Solicitudes Masivas** una notificación para aprobar, cargar y posteriormente visualizar sus documentos en la Plataforma:

- Propuesta de pago: Indica el monto bruto para la emisión de BHE
- Completar el informe de cumplimiento, firmar y validar (Coordinador/a Directo y Prestadores de Servicio)
- Emitir y cargar su boleta de honorarios.

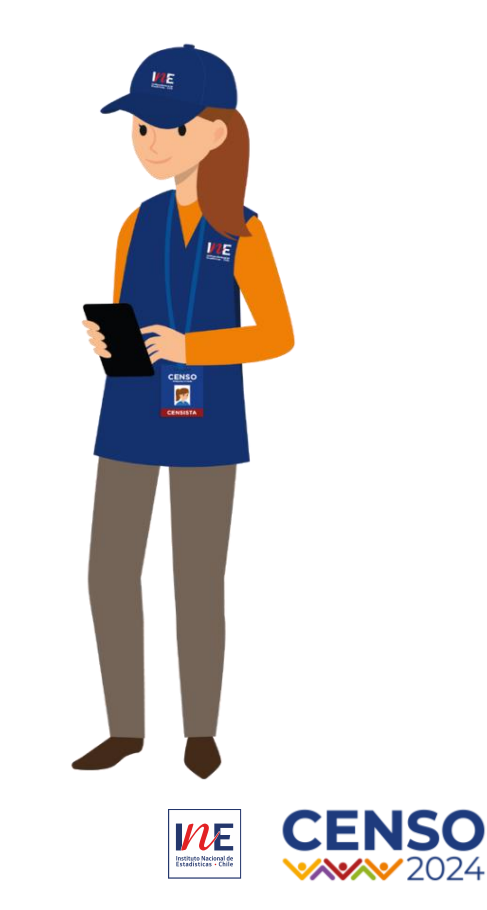

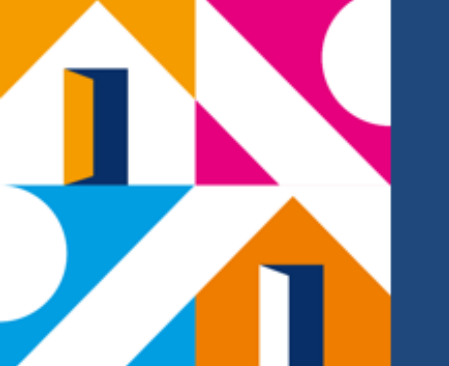

#### El prestador deberá ingresar a "Solicitudes".

|             | Solicitudes                     |                                                        |                |                                                                     |                                                                  | Prestador        |                                       |
|-------------|---------------------------------|--------------------------------------------------------|----------------|---------------------------------------------------------------------|------------------------------------------------------------------|------------------|---------------------------------------|
|             | Solicitudes                     | Solicitudes masivas                                    |                |                                                                     |                                                                  |                  | Una vez en<br>"solicitudes",<br>busca |
| •<br>•<br>• | Históricas (1)<br>i≘1 Solicitud |                                                        |                |                                                                     | Buscar solicitud                                                 | ۹ 📰              | "Solicitudes<br>masivas".             |
|             | ID ≑<br>1-100                   | Solicitante<br>enrique INE (AMF Logistic)<br>Sin cargo | Periodo 1/2024 | <ul> <li>Tipo de solicitud</li> <li>Aprobación de nómina</li> </ul> | <ul> <li>Fecha de solicitud</li> <li>25/01/2024 19:25</li> </ul> | ¢<br>Ver detalle | Luego le da click a la                |
|             | Filas por página:               | 10 🗸                                                   |                |                                                                     |                                                                  | < 1 >            | ver detalle".                         |

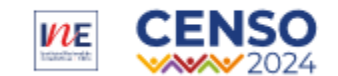

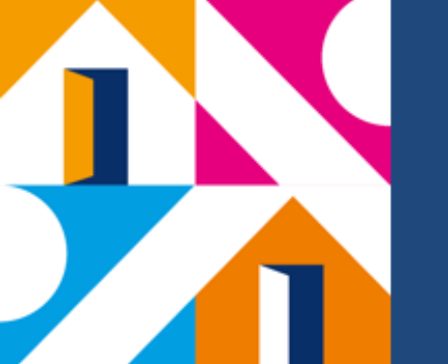

| Solicitudes                   | Solicitud                                                               | les masivas                                                            |                                           |                  |   |            |           |         |       |               |                                                   |
|-------------------------------|-------------------------------------------------------------------------|------------------------------------------------------------------------|-------------------------------------------|------------------|---|------------|-----------|---------|-------|---------------|---------------------------------------------------|
| ← Solicitude                  | 1 - 331-10<br>ordinador Lo<br>(A) ADMINISTR<br>29/01/2024<br>pendientes | 0<br>ocal Prueba<br>XATIVO(A) (CENSO DE P-<br>Periodo: 1/2024<br>5 (1) | OBLACION)<br><b>Categoría:</b> Aprobación | de nómina        |   |            |           |         |       |               |                                                   |
| i≣1 Solicitud                 |                                                                         | Periodo de pa                                                          | go                                        | Receptor         | 4 | RUT        | <br>Monto | A<br>V  |       |               | Haz click en "Revisar" para                       |
| REQ000592<br>Filas por página | 2                                                                       | 1/2024                                                                 |                                           | Prestador Prueba |   | 21822221-8 | \$1       | Revisar | < 1 > | $\rightarrow$ | que se despliegue la información de la solicitud. |

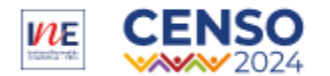

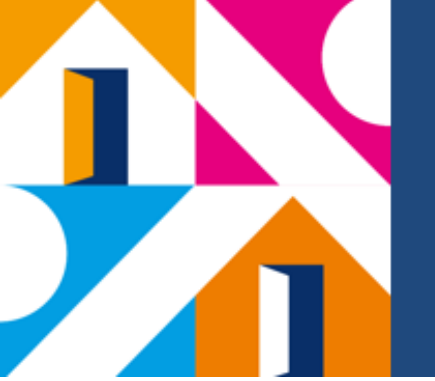

| Solicitud               | d - REQ000592                                   | En progreso                                          | < A                                                        | nterior de Siguiente >               | ×   |
|-------------------------|-------------------------------------------------|------------------------------------------------------|------------------------------------------------------------|--------------------------------------|-----|
| Esta solici<br>Descarga | itud genera un docu<br>a <b>r documento </b> อ้ | mento que puedes descargar                           | en el siguiente enlace:                                    |                                      |     |
| Aprobac                 | iones Detalle                                   | Etapas                                               |                                                            |                                      | _   |
| 2: Revi                 | isión Prestador                                 |                                                      |                                                            |                                      |     |
| C En ca<br>direc        | aso de tener campos dis<br>ctamente.            | ponibles por completar éstos se de                   | splegarán a continuación. De lo contra                     | rio podrás resolver el requerimiento |     |
| Instrucci               | iones                                           |                                                      |                                                            |                                      |     |
| A c<br>de               | continuación deb<br>acuerdo realizar            | erás revisar el monto pro<br>los siguientes pasos:   | puesto de liquidación que s                                | e adjunta, y en caso de er           | ar  |
| 1°                      | Completar el info                               | orme de cumplimiento co                              | n las actividades efectivam                                | ente desarrolladas y 1. firm         | na. |
| 2°<br>for               | Emitir tu boleta o<br>mulario. (Pincha          | le honorarios por el mont<br>aquí para ver cómo emit | o de la liquidación propues<br>ir tu boleta de honorarios) | ta y cargarla en evte                |     |
| 3°.                     | Aprobar esta eta                                | pa de la solicitud.                                  |                                                            |                                      |     |
| Sel                     | lecciona tu carg                                | ;0 *                                                 |                                                            | /                                    |     |
| 2                       | Seleccione                                      |                                                      |                                                            | ¥                                    |     |
|                         |                                                 |                                                      |                                                            |                                      |     |

Para que se despliegue el cuestionario (IC), debe seleccionar su cargo.

> Una vez conteste todas las preguntas podrá firmar y subir la boleta de honorarios con el monto que encontró en la pestaña de "Detalle".

2° Emitir tu boleta de honorarios por el monto de la liquidación propuesta y cargarla en este formulario. (Pincha aquí para ver cómo emitir tu boleta de honorarios)

3° Aprobar esta etapa de la solicitud.

| Selecciona tu cargo *                            |            |   |
|--------------------------------------------------|------------|---|
| GESTOR(A) ADMINISTRATIVO(A) (CENSO DE POBLACION) | $\Diamond$ | * |

Completa las actividades efectivamente desarrolladas de tu cargo de Gestor(a) Administrativo(a) según el objetivo contractual al que se vinculan \*

1.Asegurar en tiempo y forma el correcto pago de honorarios al personal asociado al local censal, según el proceso establecido para aquello, revisando las boletas e informes de cumplimiento asociado al pago. \*

2.Gestionar las altas y bajas en el sistema de contratación y pago que se disponga, del personal dependiente del local censal al cual será asignado, preocupándose de la firma de los convenios de honorarios por parte de los prestadores de servicios, cartas de renuncias y/o términos anticipados, en la plataforma o medios que el ine disponga para ello. \*

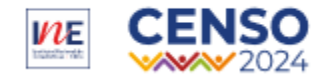

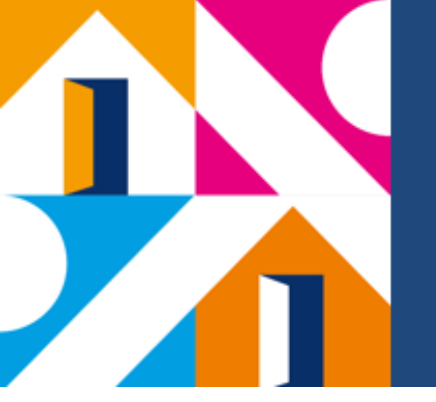

Al hacer click en la pestaña de "Detalle", aparecerá la liquidación y el monto por el cual debe realizar la boleta de honorarios.

|                                                      | Esta solicitud genera un documento que puedes desca<br>Descargar documento 皆                                                            | irgar et anguiente enlace:                                                                      |                       |                |
|------------------------------------------------------|----------------------------------------------------------------------------------------------------|-------------------------------------------------------------------------------------------------|-----------------------|----------------|
| /85                                                  | Aprobacione <mark>: Detalle</mark> tapas                                                                                                |                                                                                                 |                       |                |
|                                                      | Creador de la solicitud                                                                                                    |                                                                                                 |                       |                |
| ia<br>TRISO DE POBLACION()<br>: 1/2024 Categoria: A; | Jefe Coordinador Local Prueba<br>GESTOR(A) ADMINISTRATIVO(A) (CENSO DE POl<br>test@rankmi.com<br>Tipo de solicitud:Aprobación para pago | BLACION)   Providencia1 Local Censal                                                            | Enviada el 29-01-2024 |                |
|                                                      | 1: Inicio aprobación                                                                                                    |                                                                                                 |                       |                |
| <ul> <li>Periodo de p</li> <li>1/2024</li> </ul>     | Propuesta de Liquidación<br>INSTITUTO<br>PROF                                                                                           | NACIONAL DE ESTADÍSTICAS<br>RUT: 60.703.000-6<br>VISTA DE LUQUDACIÓN<br>enero de 2024           | B                     | ÷ Monto<br>\$1 |
|                                                      | NOMBRE: PRESTADOR PRUEBA<br>PROYECTO: CENSO POBLACIÓN Y<br>VIVINDA 2024<br>FECHA NICIÓI: 25/01/2024<br>FECHA TERMINO:                   | RUT: 21822221-8<br>CAL, JURIDICA: HOMORARIOS<br>REGIÓN: CECO Prueba Padre<br>CUOTA PACTADA: § 1 |                       |                |
|                                                      | HABERES<br>Monto                                                                                                    | DESCUENTOS<br>Monto                                                                             |                       |                |
|                                                      |                                                                                                    |                                                                                                 |                       |                |

Si tiene alguna observación respecto al monto, puede solicitar cambios en esta pestaña.

|      | Solicitar cambios                                        | ×       |  |
|------|----------------------------------------------------------|---------|--|
|      | ¿Estás seguro que deseas solicitar cambios a esta etapa? |         |  |
| · An | Comentario*                                              |         |  |
| ΛΨ   |                                                          |         |  |
|      |                                                          |         |  |
|      | Solicitar                                                | cambios |  |
|      |                                                          |         |  |

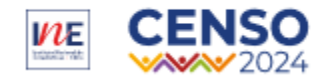

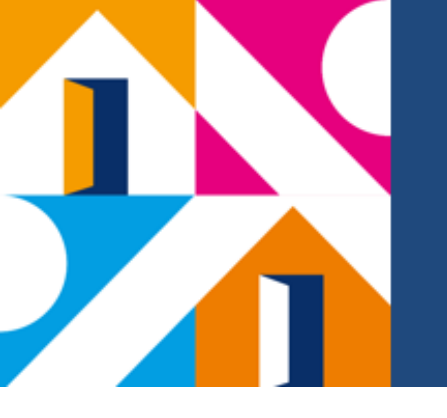

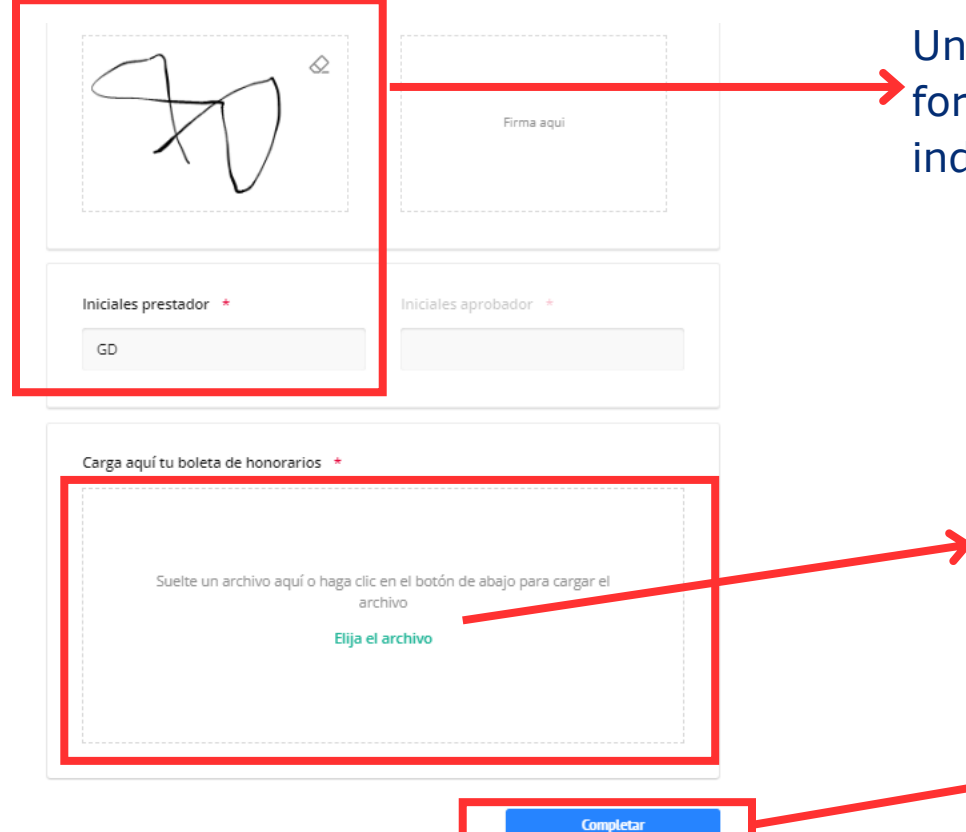

Una vez terminado el IC debe firmar de
 forma digital y poner sus iniciales donde lo indica el Sistema.

Cuando haga la boleta de honorarios y descargue el archivo del SII, debe subirlo en este apartado considerando que solo se aceptan archivos en formato PDF.

Luego finalizar la tarea.

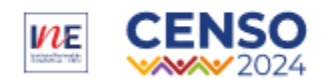

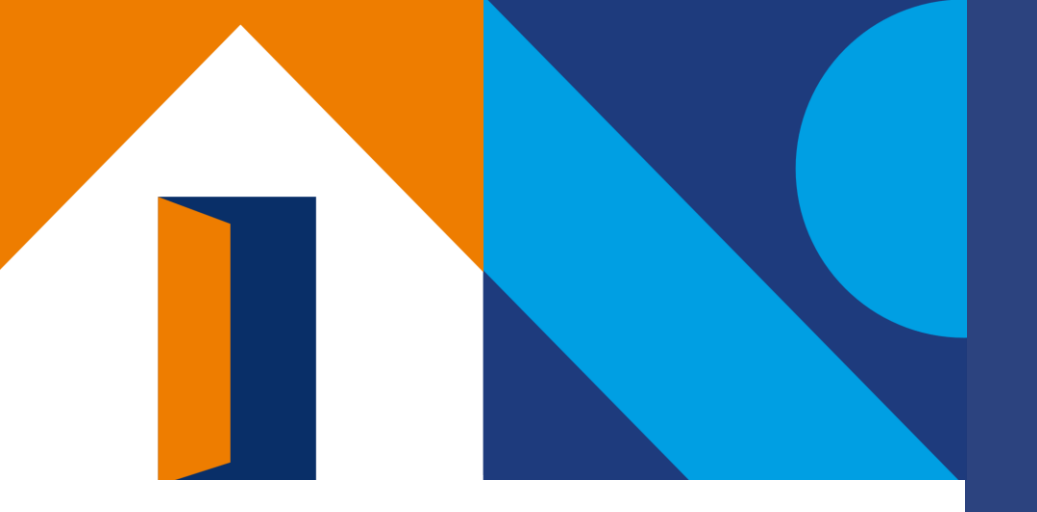

## 04

#### **APROBACIÓN DE INFORME DE CUMPLIMIENTO**

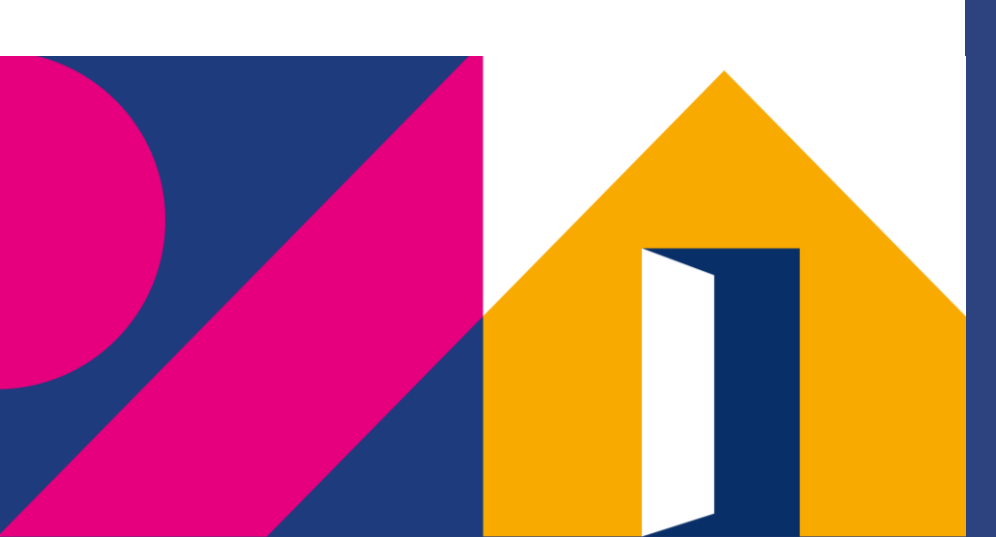

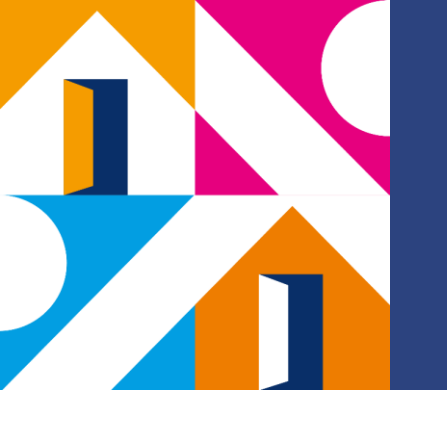

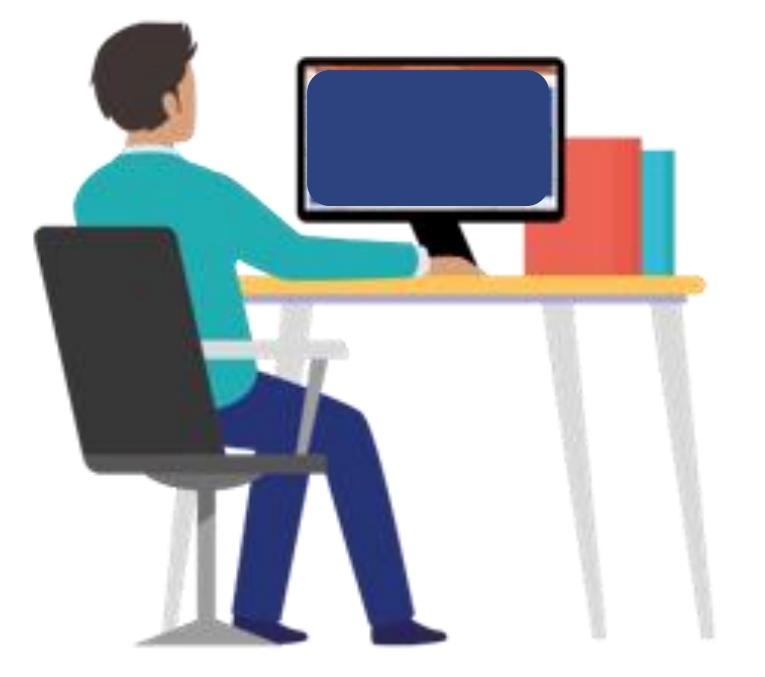

#### ¿Quién aprueba las solicitudes? Y ¿En qué consiste?

El Coordinador/a de Local debe revisar y verificar cada IC y BH que se suba a la plataforma, además tiene la **responsabilidad** de aprobar o solicitar cambios, ya sea que exista una diferencia en los montos informados o en las actividades realizadas por el prestador.

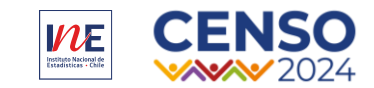

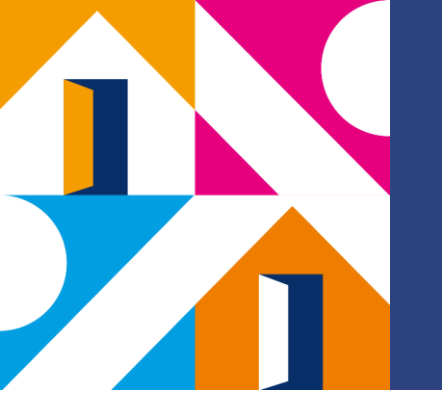

El Coordinador de local entra a Rankmi e ingresa a "Solicitudes".

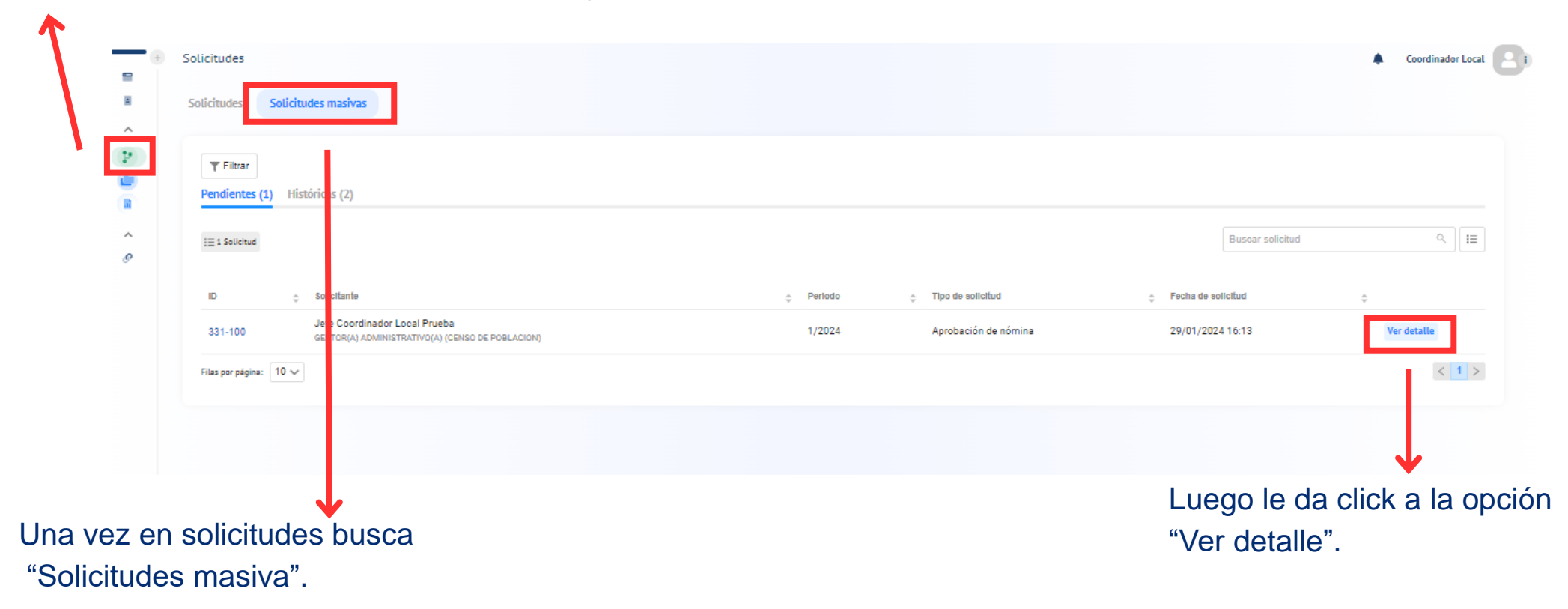

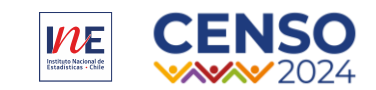

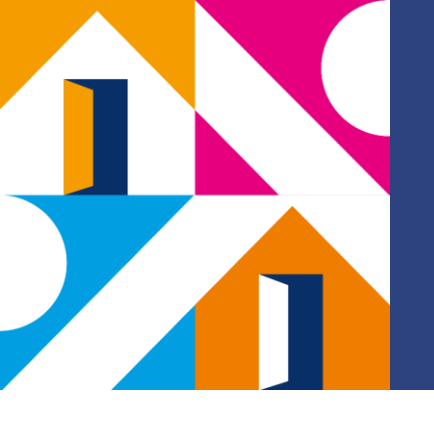

| • | Solicitudes                                                                                                    |                                                     |          |               | Coordinador Local |
|---|----------------------------------------------------------------------------------------------------|-----------------------------------------------------|----------|---------------|-------------------|
|   | Solicitudes Solicitudes masivas                                                                                                    |                                                     |          |               |                   |
|   | ← Solicitud - 331-100<br>→ Jefe Coordinador Local Prueba<br>GESTOR(J) ADMINISTRATIVO(A) (CENSO D<br>Fecha solicitud: 29/01/2024 Periodo: 1/202<br>Solicitudes pendientes (1) | DE POBLACION)<br>14 Categoría: Aprobación de nómina |          |               |                   |
|   | ▼ Filtrar<br>I≣1 Solicitud                                                                                                    |                                                     |          |               |                   |
|   | Solicitud                                                                                                    | Periodo de pago<br>1/2024                           | Receptor | Monto     \$1 | ÷                 |
|   | Filas por página: 10 V                                                                                                    |                                                     |          |               |                   |

Para desplegar los documentos pincha en el botón "Revisar".

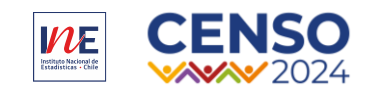

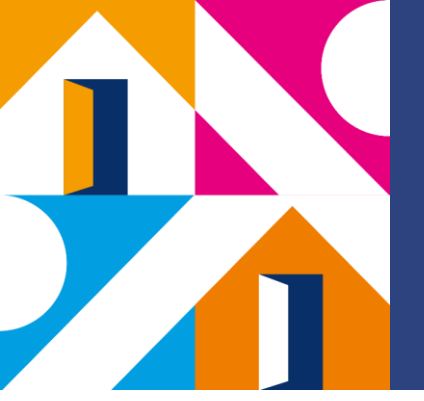

| Dicitud - REQ000592                                                                                                    | < ⊂ Anterior de Siguiente > ×                                                                                                    |
|----------------------------------------------------------------------------------------------------|----------------------------------------------------------------------------------------------------|
| ista solicitud genera un documento que puedes desc<br>Descargar documento 🚦                                                                                                    | cargar en el siguiente enlace:                                                                                                    |
| probaciones Detalle Etapas                                                                                                    |                                                                                                    |
| 3: Validación Informe                                                                                                    |                                                                                                    |
| En caso de tener campos disponibles por completar éste<br>directamente.                                                                                                    | os se desplegarán a continuación. De lo contrario podrás resolver el requerimiento                                                                                                  |
| strucciones                                                                                                    |                                                                                                    |
| A continuación deberás revisar el inforr<br>prestador.                                                                                                    | me de cumplimiento y la boleta de honorarios ingresada por el                                                                                                    |
| A continuación deberás revisar el inforr<br>prestador.<br>1º Revisar Informe de Cumplimiento. Ir<br>también descargar el informe en forma<br>2º Firmar el Informe de Cumplimiento. | me de cumplimiento y la boleta de honorarios ingresada por el<br>r a Detalles y buscar la etapa "Revisión Prestador". Puedes<br>to pdf en la sección superior.                      |
| A continuación deberás revisar el inforr<br>prestador.<br>1º Revisar Informe de Cumplimiento. Ir<br>también descargar el informe en forma<br>2º Firmar el Informe de Cumplimiento. | me de cumplimiento y la boleta de honorarios ingresada por el<br>r a Detalles y buscar la etapa "Revisión Prestador". Puedes<br>to pdf en la sección superior.<br>Firma aprobador * |

Una vez en esta pestaña, debe descargar el informe de cumplimiento para su revisión y pasar a la segunda etapa.

Luego, completa el proceso con su firma e iniciales.

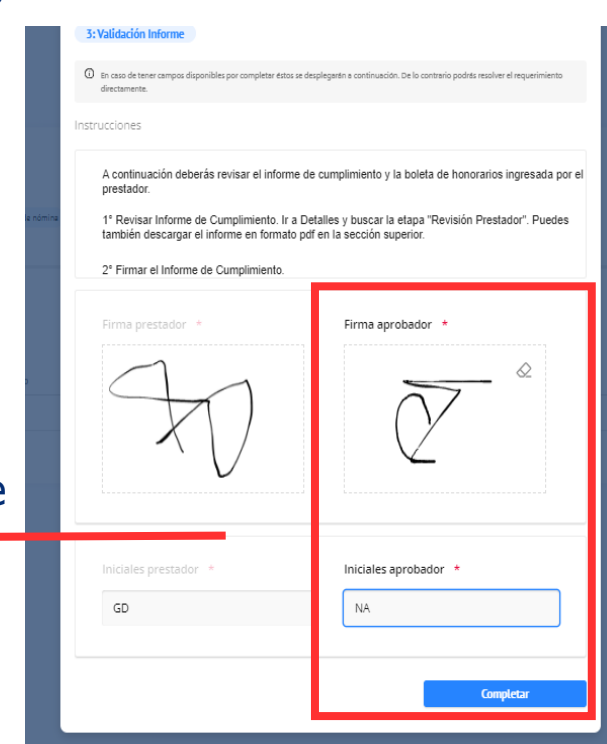

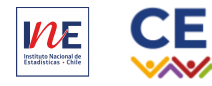

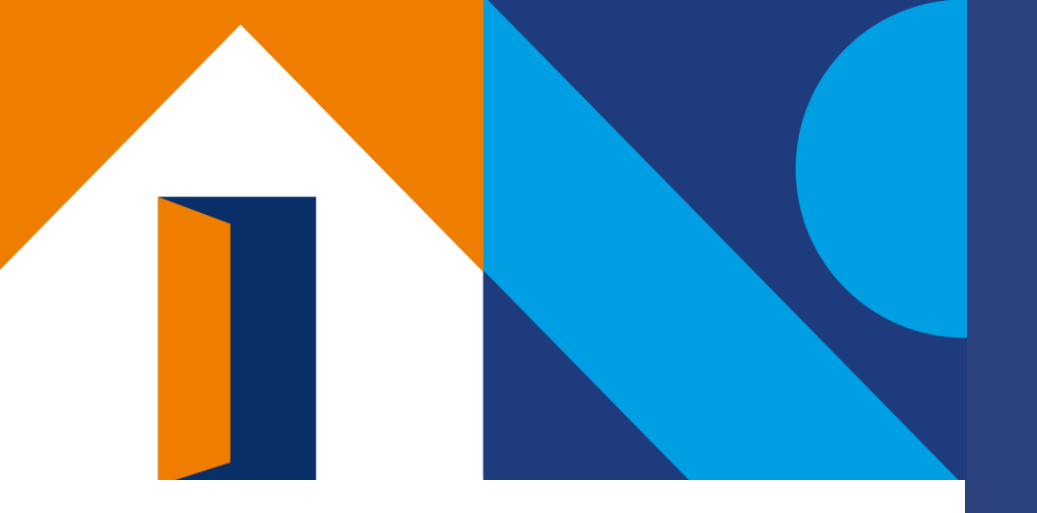

## VALIDACIÓN

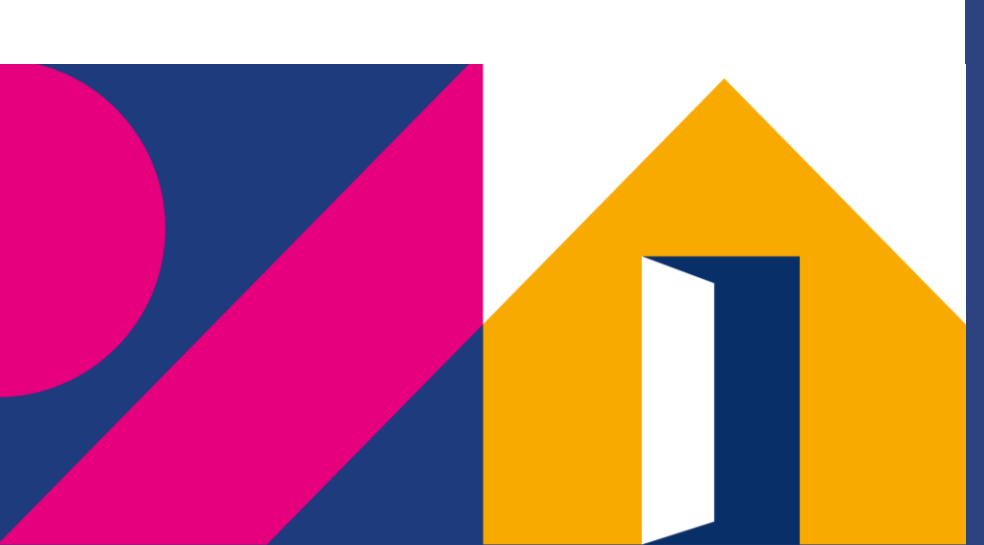

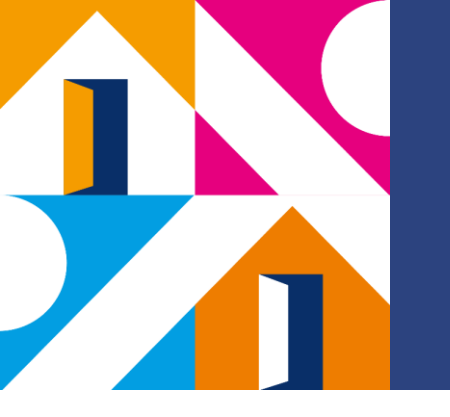

## VALIDACIÓN

En esta etapa el Gestor Administrativo, deberá revisar la Boleta e Informe de Cumplimiento de cada prestador/a de servicio y verificar que cuenta con la aprobación mediante firma de la o el Coordinador/a de Local.

#### **IMPORTANTE:**

Esta validación es necesaria para avanzar en el proceso de pago, de no contar con la aprobación correspondiente deberá devolver el flujo a la o el Coordinador/a de Local.

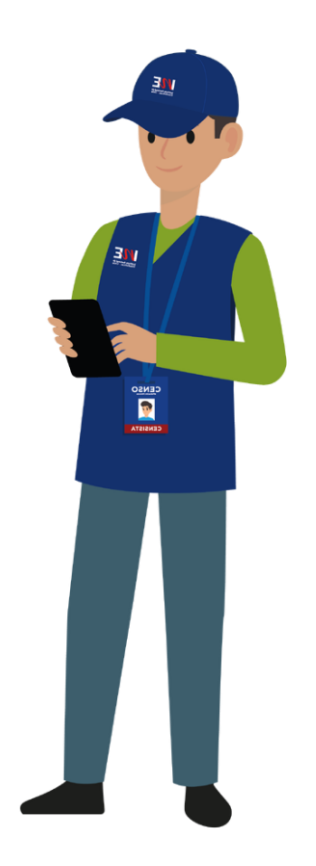

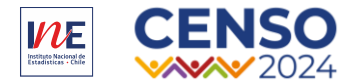

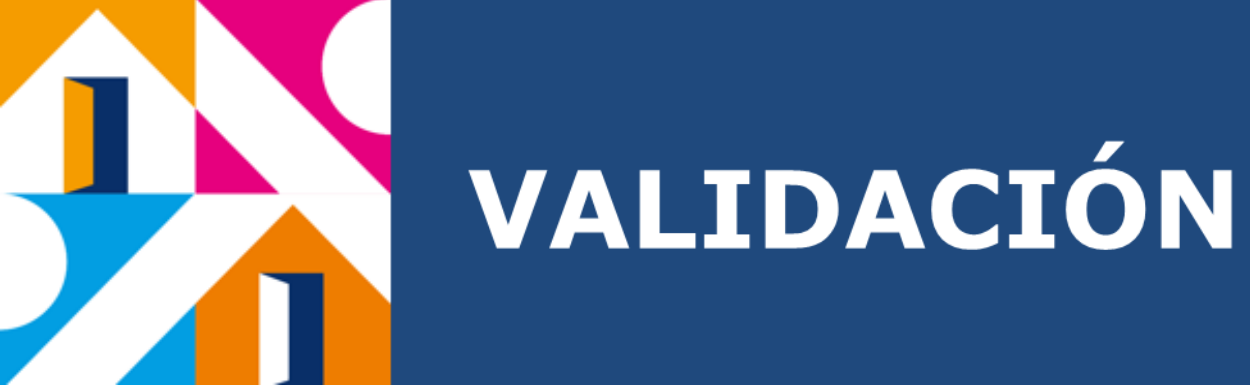

|          | Solicitudes Masivas                                                                                                    |                              |                                                 |
|----------|----------------------------------------------------------------------------------------------------|------------------------------|-------------------------------------------------|
|          | Y Filtrar       Seleccionamos "Pendientes"         Pendientes (1)       Mis solicitudes masivas (1)                                           |                              |                                                 |
|          | I≣1 Solicitud                                                                                                    | Buscar solicitud Q           |                                                 |
| 1        | ID 🖕 Solicitante 💠 Periodo 🖕 Tipo de solicitud                                                                                                |                              | <i>.</i>                                        |
|          | 331-100         Jefe Coordinador Local Prueba<br>GESTOR(A) ADMINISTRATIVO(A) (CENSO DE POBLACION)         1/2024         Aprobación de nómina | 29/01/2024 16:13 Ver detalle | Y por último "Ver detalle"<br>para desplegar la |
| •        | Filas por página: 10 🗸                                                                                                    | < 1 >                        | información                                     |
| Click er | "solicitudes"                                                                                                    |                              |                                                 |

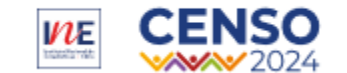

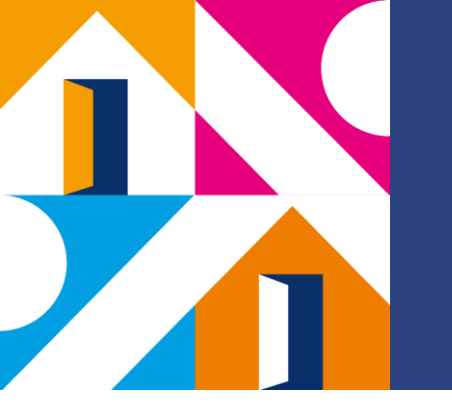

### VALIDACIÓN

| Descargar documento 📓                                                                                                    |                                                                                                    |                       |
|----------------------------------------------------------------------------------------------------|----------------------------------------------------------------------------------------------------|-----------------------|
| Aprobaciones Detalle Itapas                                                                                                    |                                                                                                    |                       |
| Creador de la solicitud                                                                                                    |                                                                                                    |                       |
| Jefe Coordinador Local Prueba         GESTOR(A) ADMINISTRATIVO(A) (CENSO DE POBLACI         test@rankmi.com         Tipo de solicitud:Aprobación para pago         1: Inicio aprobación       2: Revisión Prestador | ION)   Providencia1 Local Censal<br>3: Validación Informe                                           | Enviada el 29-01-2024 |
| Propuesta de Liquidación                                                                                                    |                                                                                                    | -                     |
| INSTITUTO NACI<br>RUT:<br>PROPUEST<br>ene                                                                                                    | IONAL DE ESTADISTICAS<br>60.703.000-6<br>A DE LIQUIDACIÓN<br>ro de 2024                             |                       |
| NOMBRE: PRESTADOR PRUEBA                                                                                                    | RUT: 21822221-8                                                                                     |                       |
| PROYECTO: CENSO POBLACION Y<br>VIVIENDA 2024<br>FECHA INICIO: 25/01/2024<br>FECHA TERMINO:                                                                                                    | CAL, JURIDICA: HONORARIOS<br>REGIÓN: CECO Prueba Padre<br>CUOTA PACTADA: S 1                        |                       |
| PROYECTO: CENSO POBLACIÓN Y<br>VIVIENDA 2024<br>FECHA INICIO: 25/01/2024<br>FECHA TERMINO:<br>HABERES<br>Monto                                                                                                    | CAL. JURIDICA: HONORARIOS<br>REGION: CECO Prueba Padre<br>CUUTA PACTADA: S 1<br>DESCUENTOS<br>Monto |                       |

En la pestaña de detalle nos aparecerán las distintas etapas de validación del proceso, las cuales debemos revisar para aprobar o solicitar cambios .

| sivas                                                   |                                                             |                                                  |
|---------------------------------------------------------|-------------------------------------------------------------|--------------------------------------------------|
| Solicitud - REQ000592                                   | En progreso                                                 | Anterior de Siguiente >                          |
| Esta solicitud genera un docur<br>Descargar documento 📓 | mento que puedes descargar en el siguiente enlace:          |                                                  |
| Aprobaciones Detalle                                    | Etapas                                                      |                                                  |
| 4: Revisión Final                                       |                                                             |                                                  |
| En caso de tener campos dis<br>directamente.            | ponibles por completar éstos se desplegarán a continuación. | De lo contrario podrás resolver el requerimiento |
| Rechazar                                                |                                                             | Aprobar solicitud                                |
|                                                         |                                                             |                                                  |
|                                                         |                                                             | K                                                |
| finalizar el                                            | proceso debemos                                             | hacer                                            |
| en " Aprobar                                            | solicitud″                                                  |                                                  |

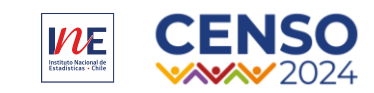

### ¿Alguna Pregunta o Comentario?

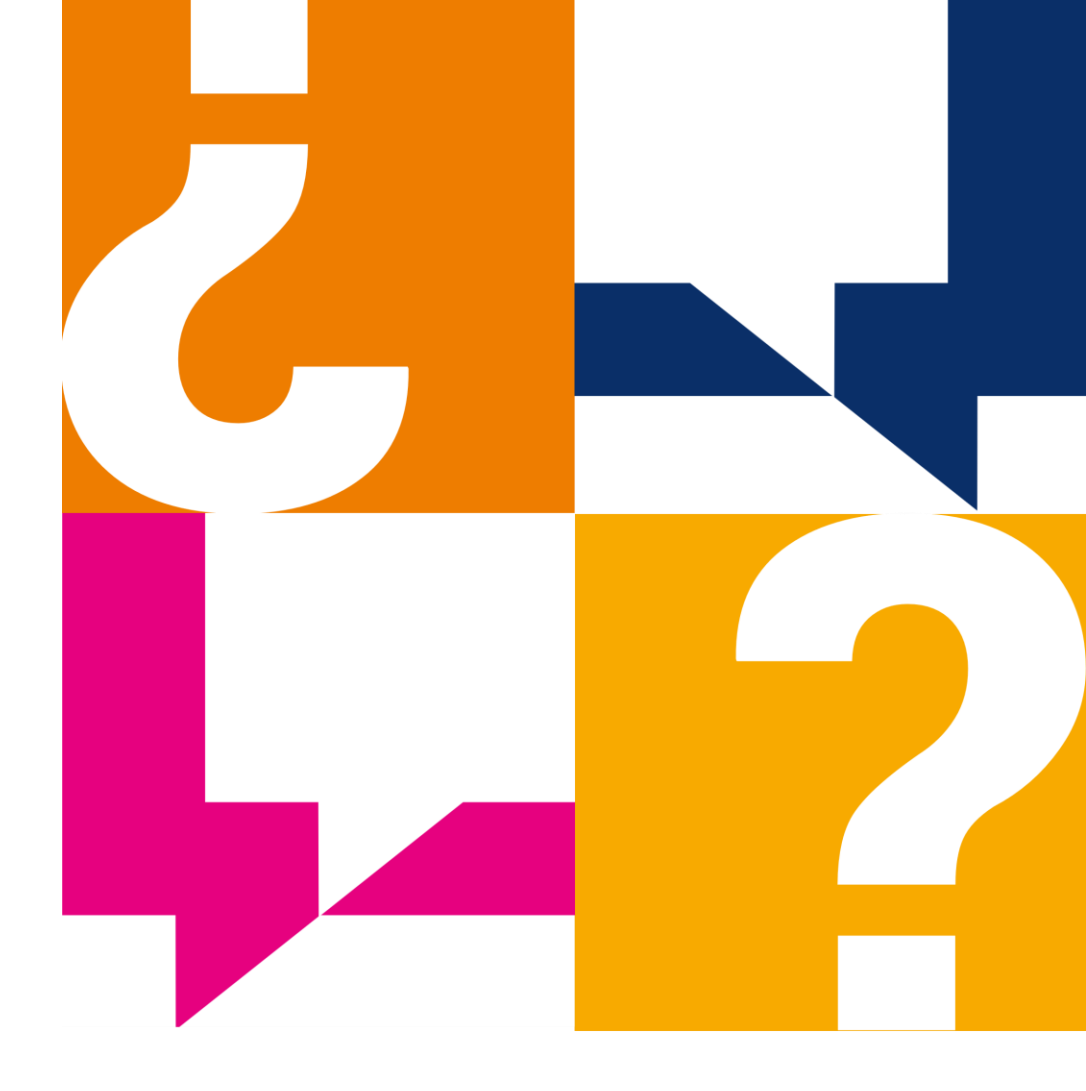

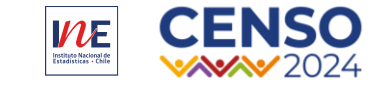

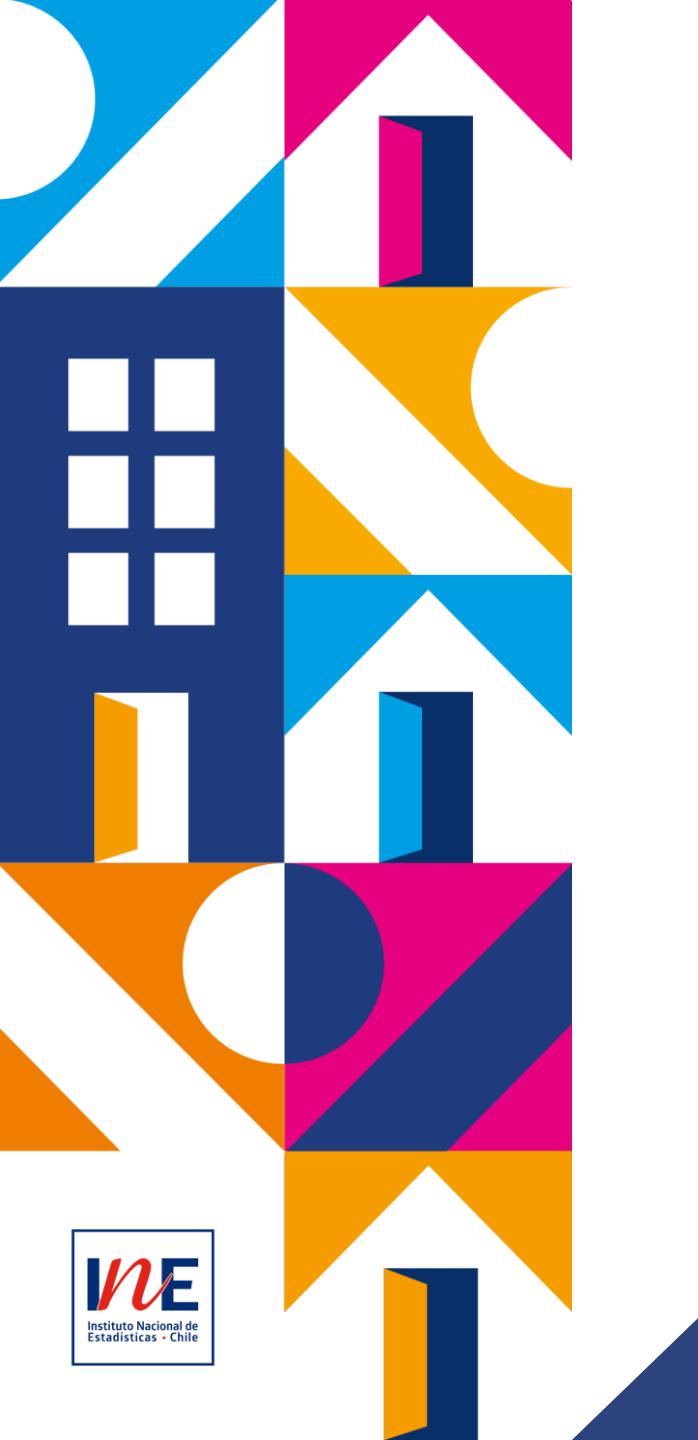

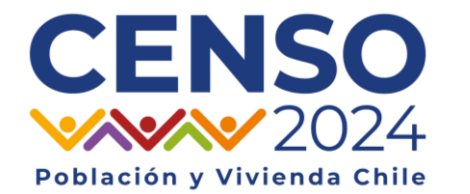

### **FLUJO DE PAGO**

Censo de Población y Vivienda

Febrero, 2024

### Contenidos

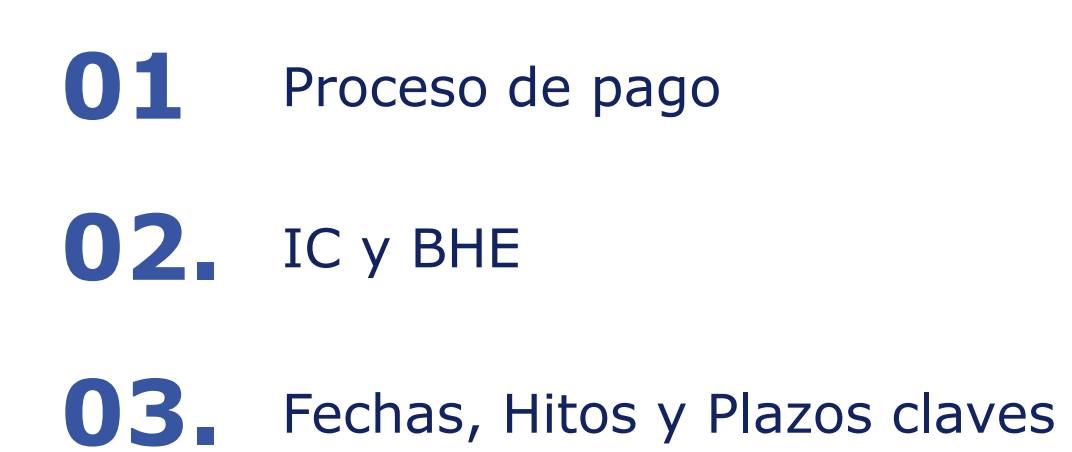

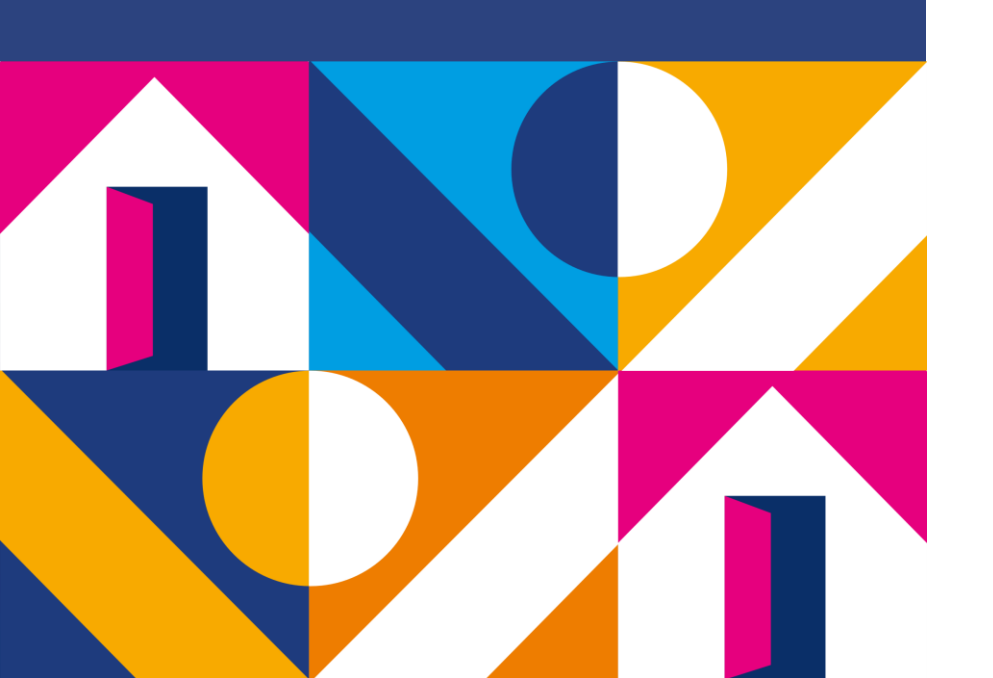

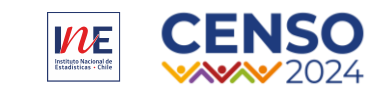

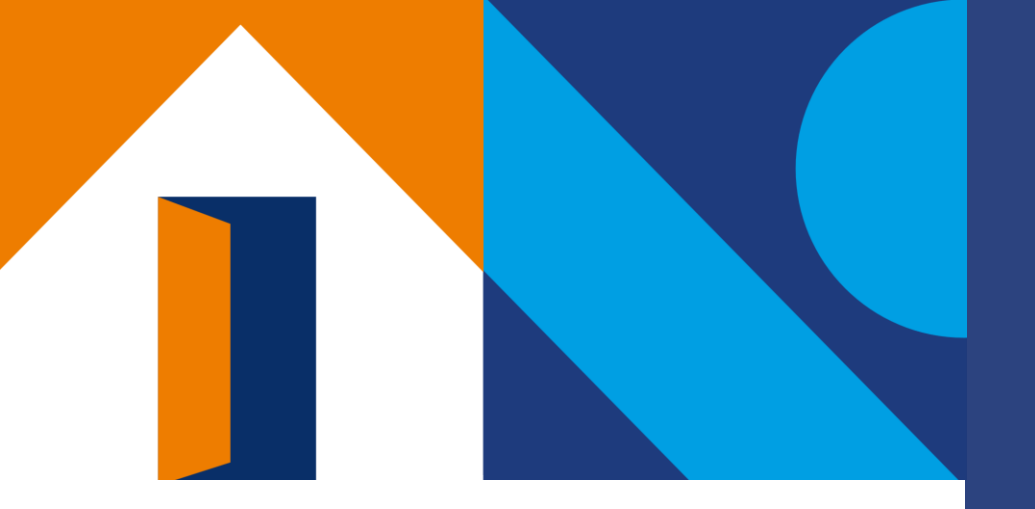

## 01.

## Proceso de pago

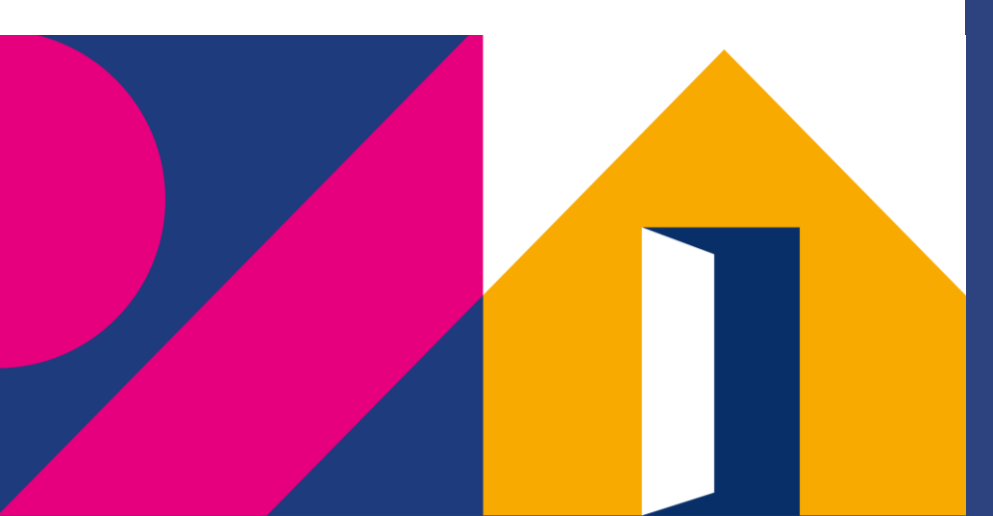

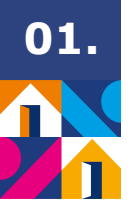

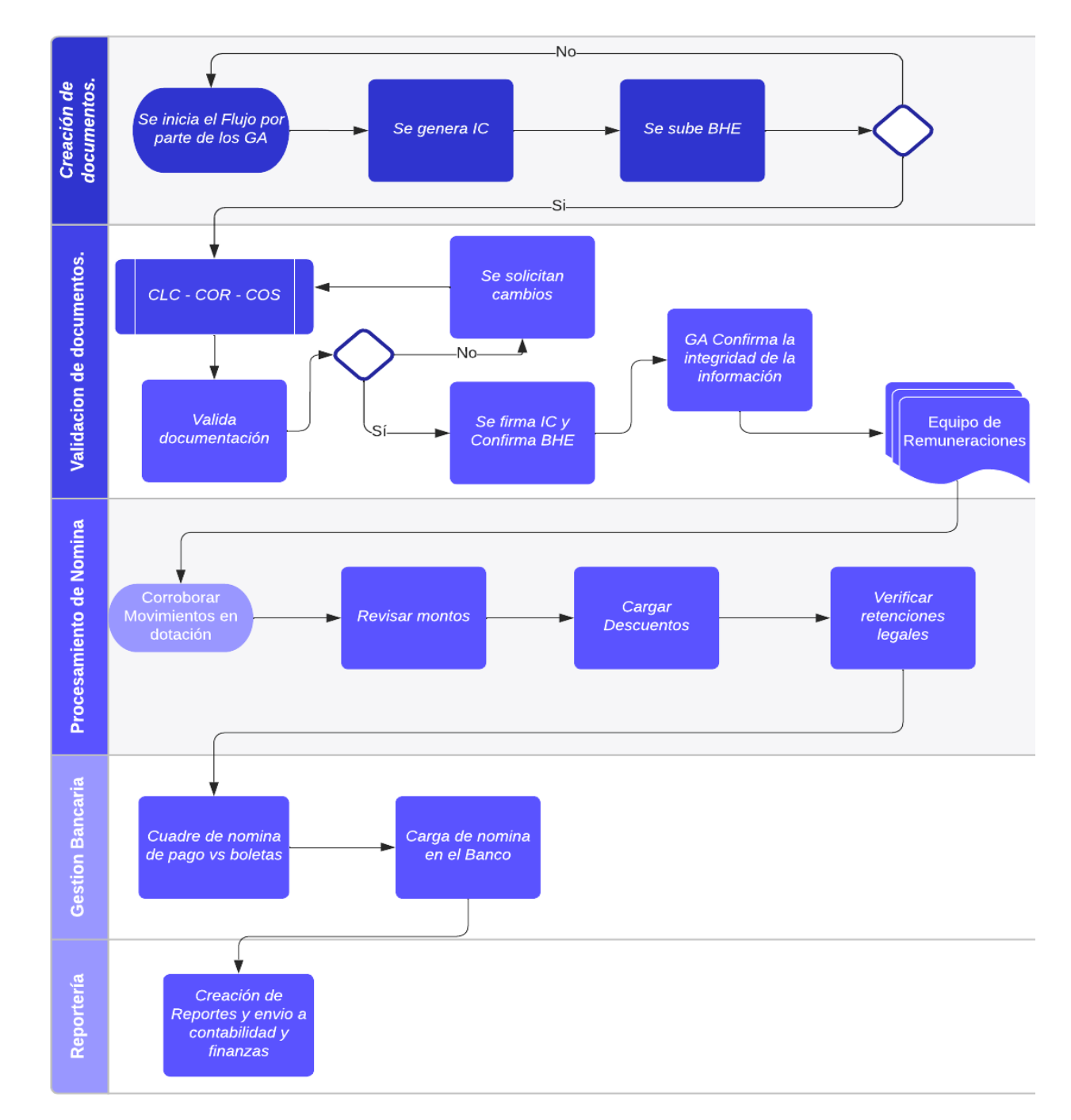

#### Flujo General Proceso de Pago

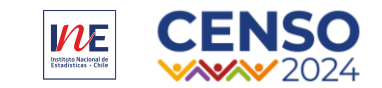

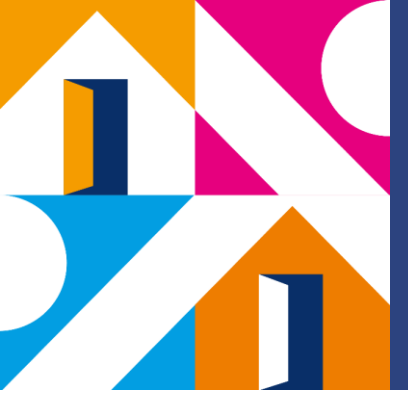

### Inicio del Proceso de Pago

Para dar comienzo al proceso de pago, desde nivel central, se enviará un correo masivo a las y los involucrados en el proceso con la información del período, tal como:

- $\checkmark$  Fechas relevantes del periodo
- ✓ Fecha emisión de la boleta de honorarios
- $\checkmark$  Otros datos que sean relevantes

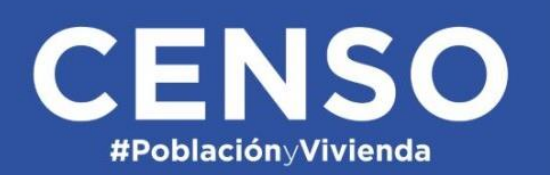

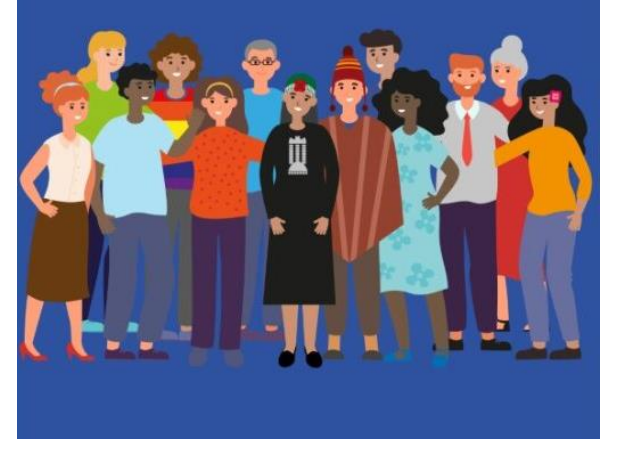

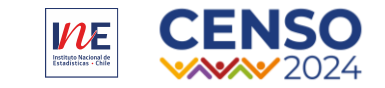

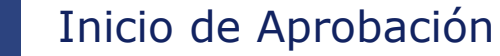

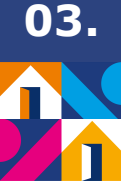

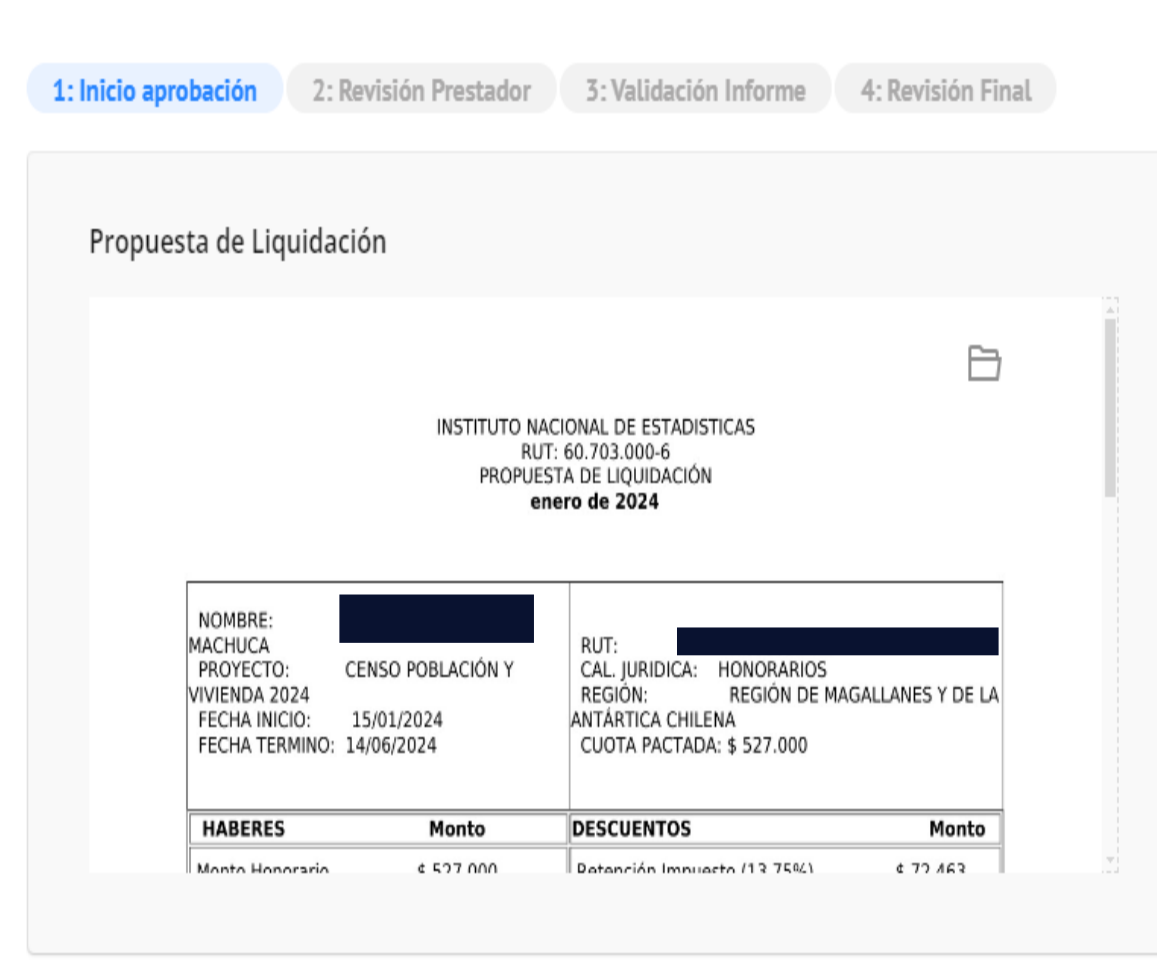

#### Etapa 1: Inicio de aprobación

- Esta es la primera actividad del proceso de pago.
- Es realizada por la o el Gestor/a Administrativo.
- Activa la solicitud de elaboración de IC y emisión de BHE.

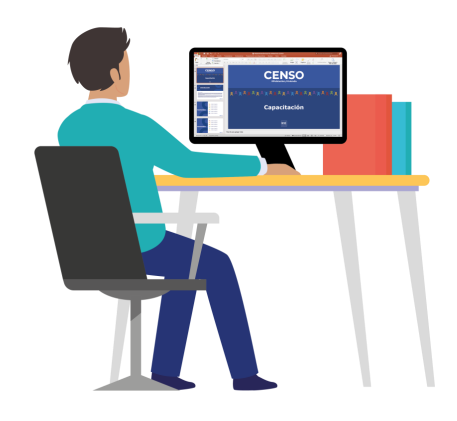

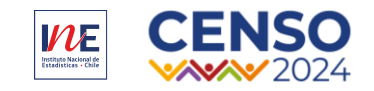

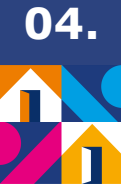

#### Etapa 2: Revisión del Prestador

- En esta etapa deberá elaborar y firmar el IC según sea su cargo.
- Emitir su Boleta de Honorarios y cargar en la plataforma de Contratación y Pago.

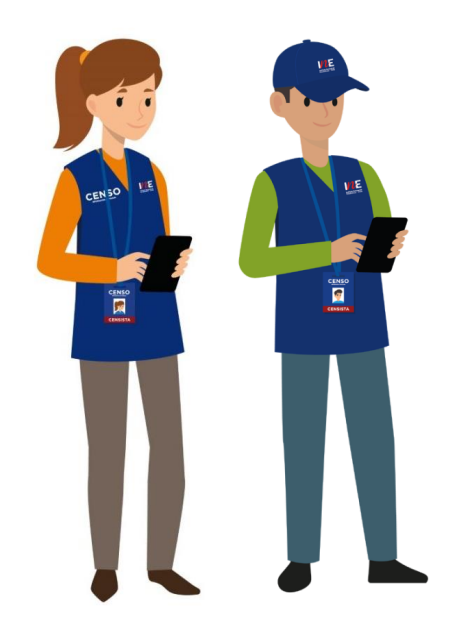

 1: Inicio aprobación
 2: Revisión Prestador
 3: Validación Informe
 4: Revisión Final

 Instrucciones

A continuación deberás revisar el monto propuesto de liquidación que se adjunta, y en caso de estar de acuerdo realizar los siguientes pasos:

1° Completar el informe de cumplimiento con las actividades efectivamente desarrolladas y tu firma.

2° Emitir tu boleta de honorarios por el monto de la liquidación propuesta y cargarla en el detalle de este formulario. (Pincha aquí para ver cómo emitir tu boleta de honorarios)

3° Aprobar esta etapa de la solicitud.

Selecciona tu cargo \*

GESTOR(A) ADMINISTRATIVO(A) (CENSO DE POBLACION)

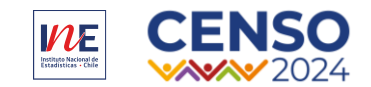

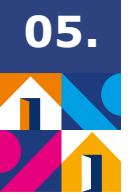

#### Validación del Informe

1: Inicio aprobación

2: Revisión Prestador 3: Validación Informe

orme 4: Revisión Final

Instrucciones

A continuación deberás revisar el informe de cumplimiento y la boleta de honorarios ingresada por el prestador.

1° Revisar Informe de Cumplimiento. Ir a Detalles y buscar la etapa "Revisión Prestador". Puedes también descargar el informe en formato pdf en la sección superior.

2° Firmar el Informe de Cumplimiento.

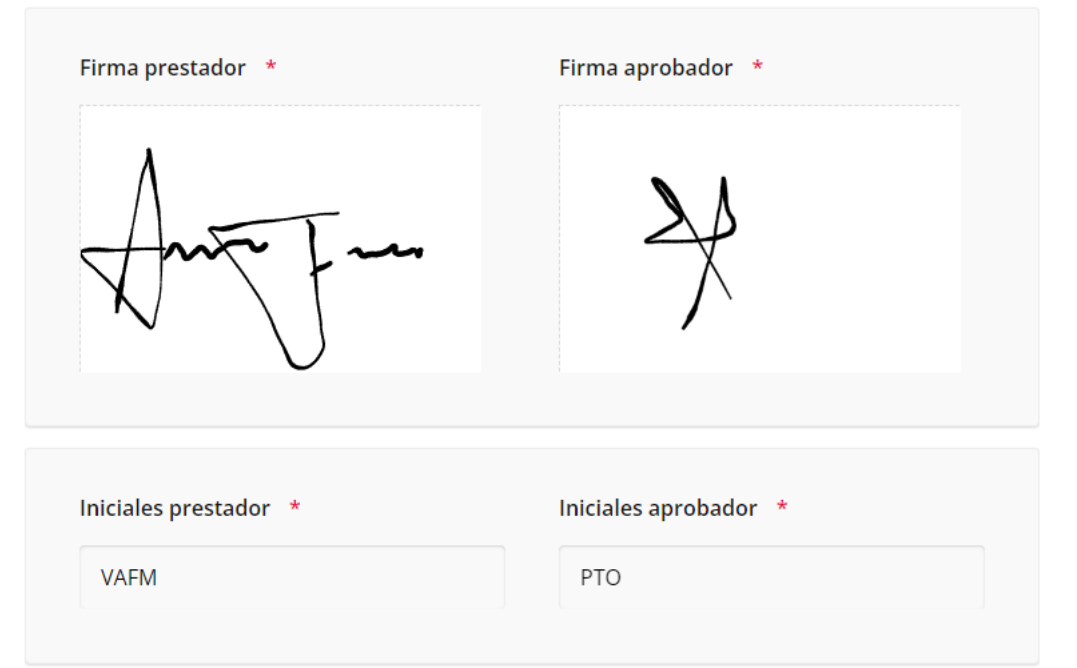

# **Etapa 3: Validación del Informe**

• En esta etapa la Coordinación Directa revisa y aprueba mediante firma el IC.

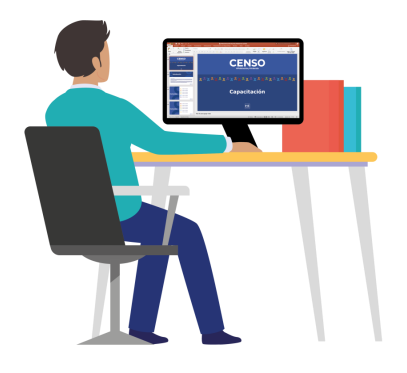

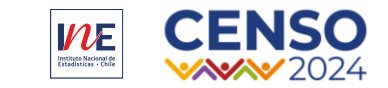

Organigrama de aprobación

06.

#### Organigrama de Aprobación de IC

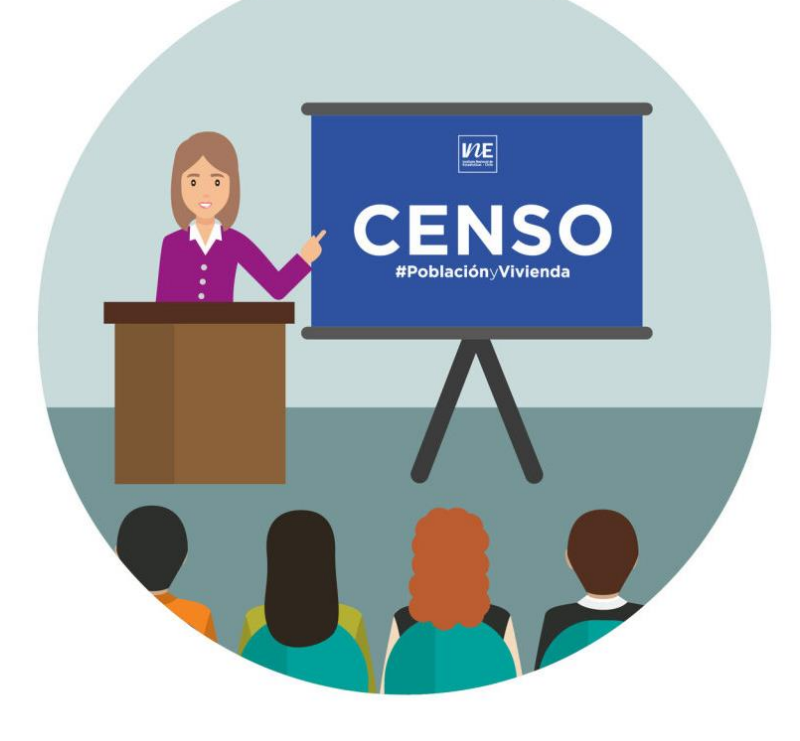

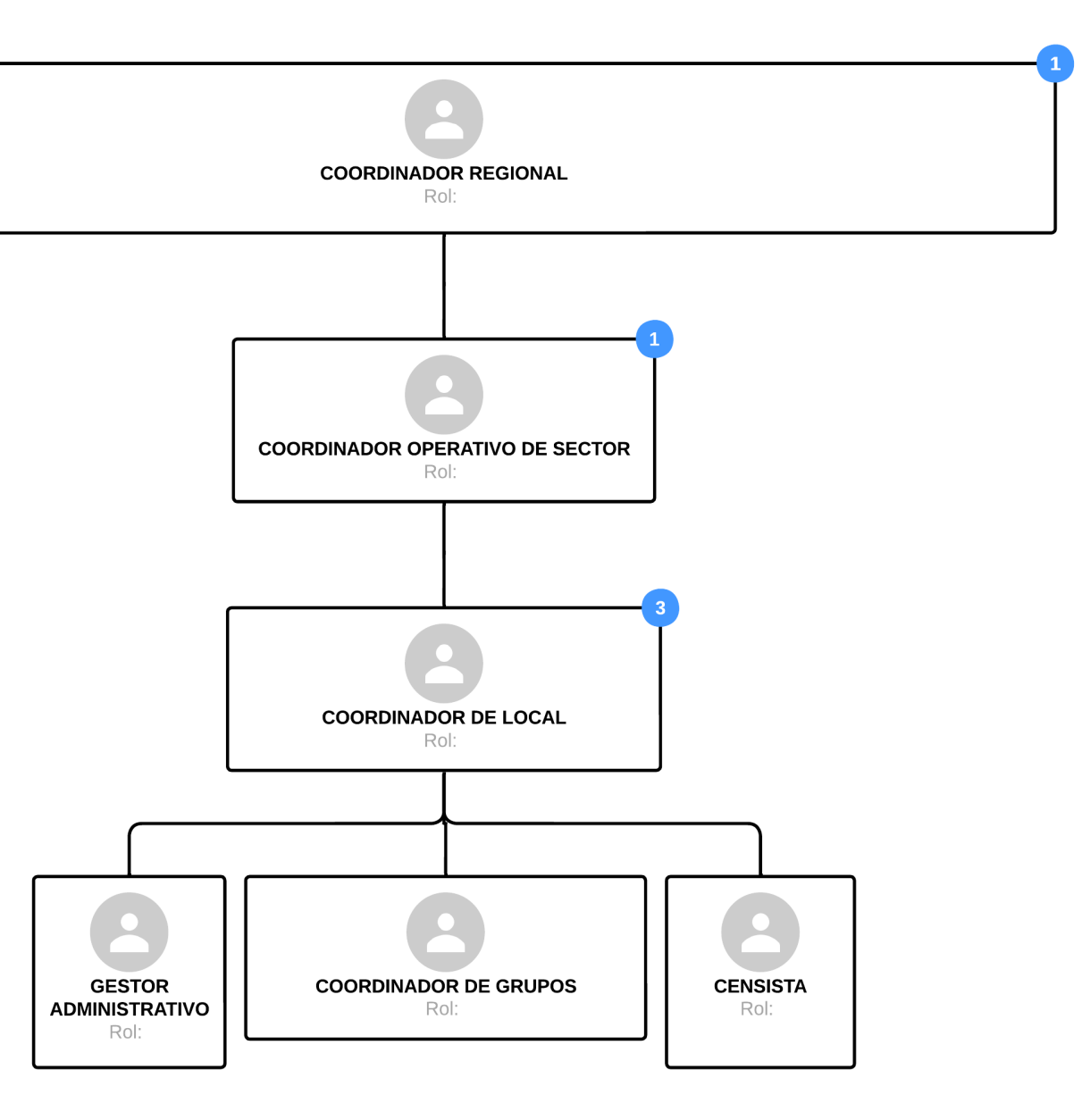

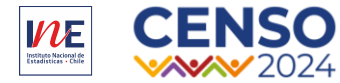

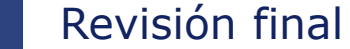

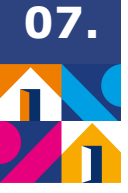

#### Etapa 4: Revisión Final

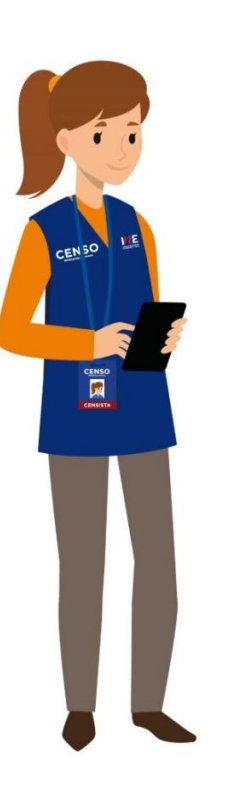

1: Inicio aprobación 2: R

2: Revisión Prestador

3: Validación Informe

4: Revisión Final

A continuación deberás revisar que la boleta ingresada coincida con el monto propuesto de liquidación:

1° Revisar la Boleta de Honorarios Ingresada por el prestador.

2° Revisar el informe de cumplimiento.

3° Aprobar esta etapa de la solicitud en caso de que la información esté correcta.

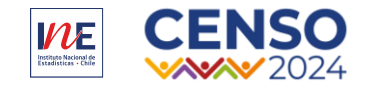

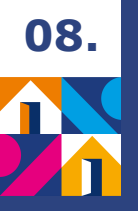

### Carga de Nómina en Banco Estado

- El Equipo de Remuneraciones debe revisar los montos, cargar los descuentos, verificar las retenciones y corroborar que los movimientos de personal del período sean correctos.
- Se sube la nómina al banco en formato TXT para que el pago sea reflejado al siguiente día.
- Posteriormente, se realiza la reportería a Contabilidad y Finanzas.

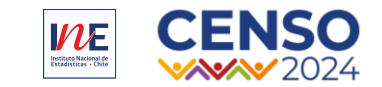

Consideraciones

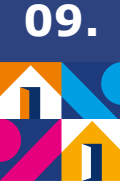

### Consideraciones

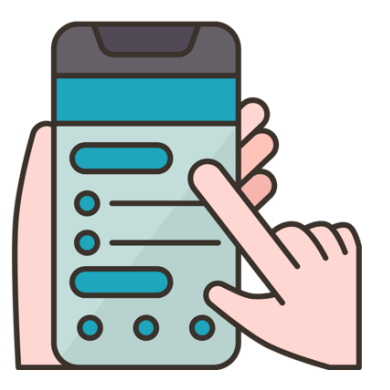

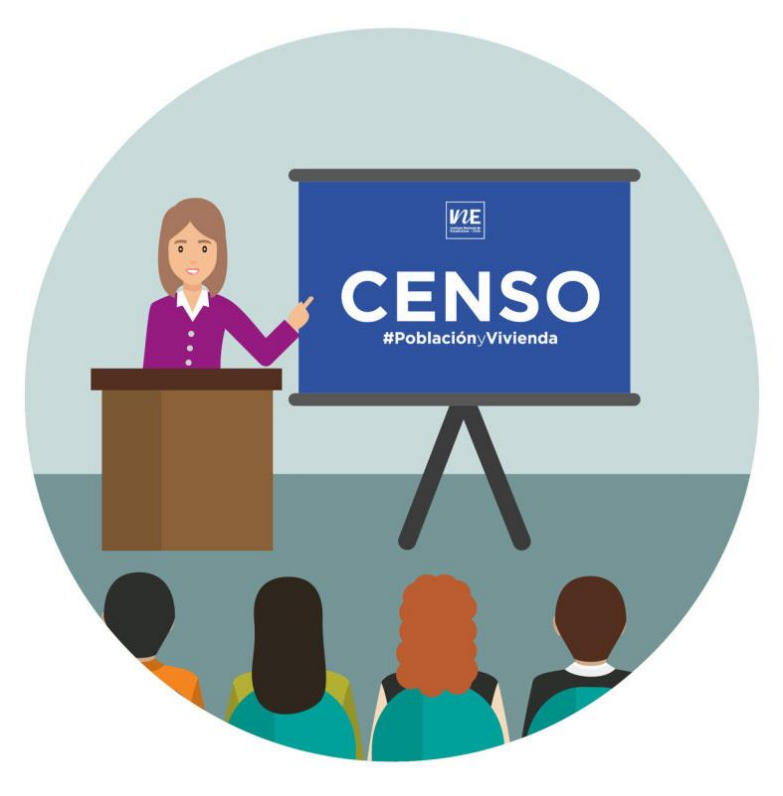

- Una vez realizada la validación final por parte del GA, toda solicitud de eliminar o anular una BHE se realizará desde Nivel Central (RM), por medio de una solicitud formal (Correo electrónico).
- Los cambios de cuenta bancaria se realizan por medio de formulario firmado por la o el solicitante.
- No debe realizar cambios en la información bancaria una vez iniciado el proceso de pago.
- **BHE:** Debe cargar el archivo pdf que se descarga directo desde la página web del Servicio de Impuestos internos. No se permite imágenes o impresión de pantalla del archivo.
- Diferencia en el cálculo o en la nómina de pago deberán ser informados a la brevedad a la o el Gestor de Pago de su región o Macrozona.

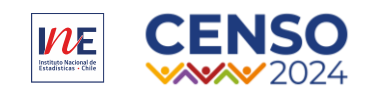

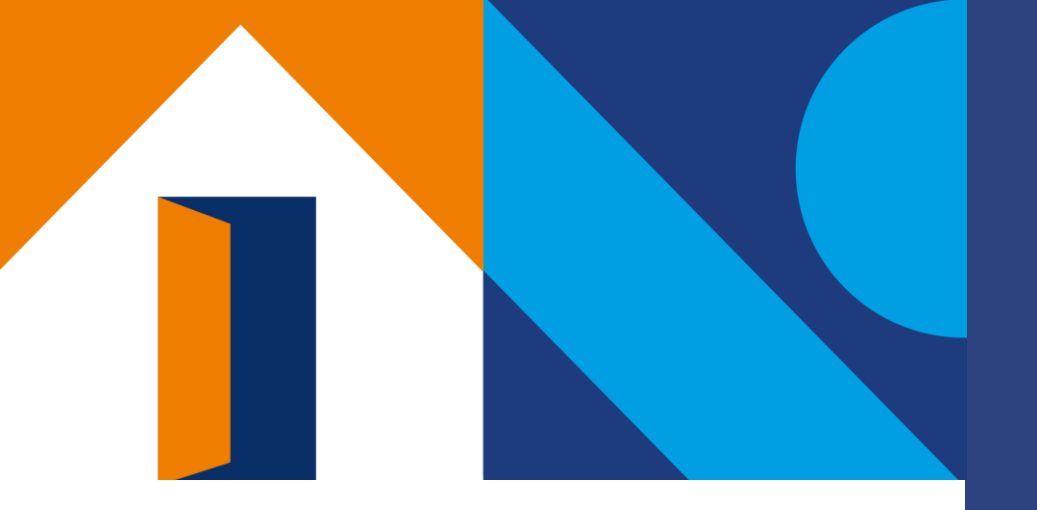

03. IC y BHE

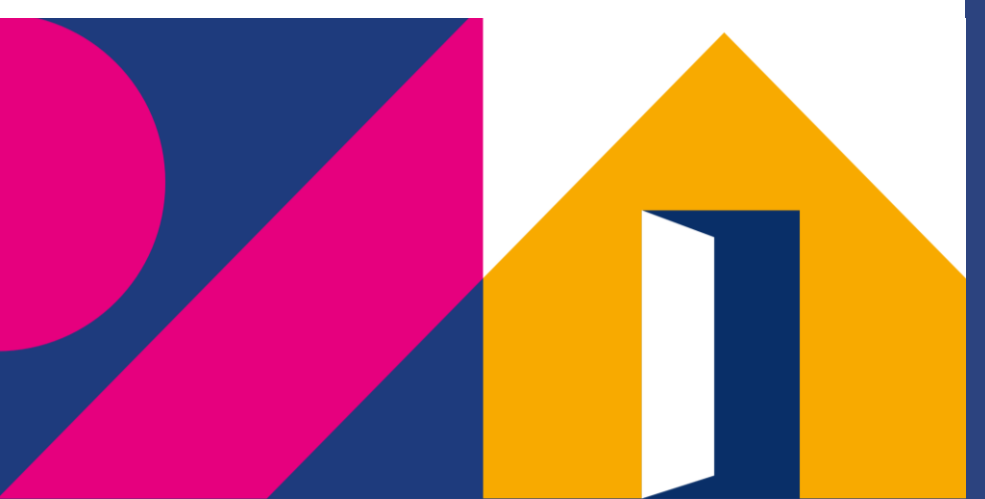

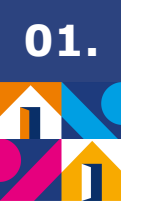

IC y BHE

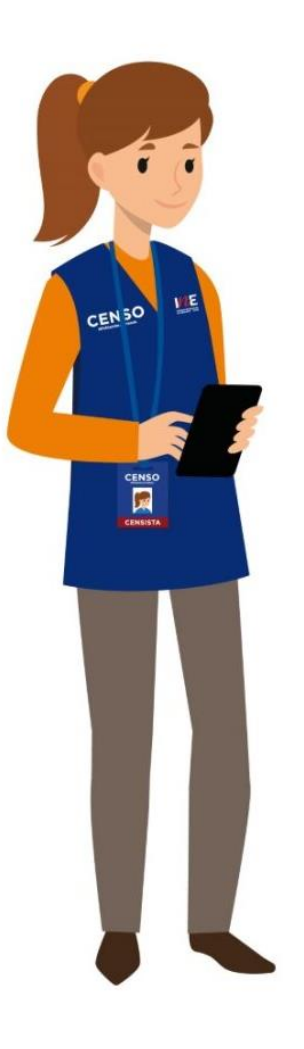

### Pago de Honorarios

La gestión del pago se realiza mensualmente en los plazos comunicados por su coordinación directa.

El pago se realiza de acuerdo con el perfil de cargo establecido en el convenio, a partir de días de prestación de servicio, validación de impuestos y descuentos.

> Pago De Honorarios Boleta de honorarios

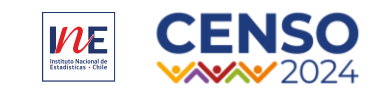

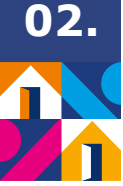

### ¿Qué es un Informe de Cumplimiento?

Es un documento digital que se debe realizar de forma mensual <u>con todas las tareas ejecutadas en el mes</u>

establecidas en su convenio a honorarios.

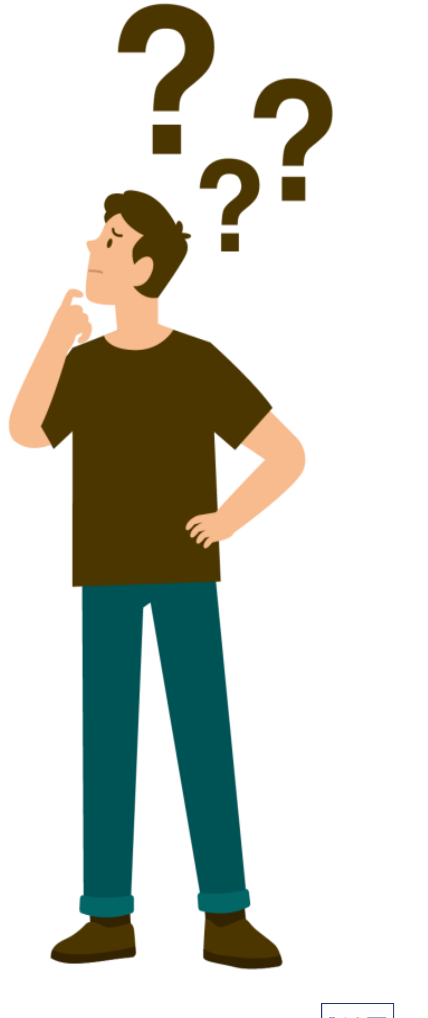

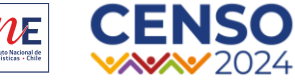

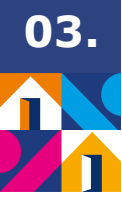

Completa las actividades efectivamente desarrolladas de tu cargo de Coordinador(a) de local censal según el objetivo contractual al que se vinculan \*

1. Velar por que los y las censistas de su local censal logren censar todas las viviendas y la población que reside en el área a cargo dentro del período de recolección censal establecido en la planificación. \*

2. Asegurar semanalmente el cumplimiento de la planificación operativa de su local censal.  $\ ^{\star}$ 

3. Resguardar tanto la cobertura del territorio asociado al local censal como la calidad de la información recogida, siguiendo los protocolos y lineamientos establecidos por el proyecto, debiendo para ello organizar las actividades planificadas para el gestor administrativo de local censal, coordinadores de grupo censal y censistas. \*

4. Asegurar diariamente que las y los censistas del local censal sincronicen sus dispositivos móviles, o con la periodicidad requerida por el operativo. \*

#### ¿Cómo completarlo?

Una vez seleccionado el cargo se desplegará el listado de objetivos estipulados en el convenio.

En el espacio en blanco debe **especificar** las actividades que se realizaron en función del mismo.

Ejemplo:

#### Coordinador de local

4. Asegurar diariamente que las y los censistas del local censal sincronicen sus dispositivos móviles, o con la periodicidad requerida por el operativo.

Todas las mañanas antes de salir a cumplir funciones en terreno, se realiza una breve reunión en donde se le solicita a los censistas sincronizar sus dispositivos.

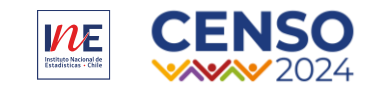

Completa las actividades efectivamente desarrolladas de tu cargo de Coordinador(a) de local censal según el objetivo contractual al que se vinculan \*

1. Velar por que los y las censistas de su local censal logren censar todas las viviendas y la población que reside en el área a cargo dentro del período de recolección censal establecido en la planificación. \*

2. Asegurar semanalmente el cumplimiento de la planificación operativa de su local censal.  $\ \star$ 

3. Resguardar tanto la cobertura del territorio asociado al local censal como la calidad de la información recogida, siguiendo los protocolos y lineamientos establecidos por el proyecto, debiendo para ello organizar las actividades planificadas para el gestor administrativo de local censal, coordinadores de grupo censal y censistas. \*

4. Asegurar diariamente que las y los censistas del local censal sincronicen sus dispositivos móviles, o con la periodicidad requerida por el operativo. \*

#### ¿Cómo <u>NO</u> completarlo?

Una vez seleccionado el puesto se desplegará el cuestionario, donde se mostrarán los objetivos de cada cargo y donde se debe **especificar** las actividades que se realizaron en función del mismo.

#### Ejemplo:

#### Coordinador de local

4. Asegurar diariamente que las y los censistas del local censal sincronicen sus dispositivos móviles, o con la periodicidad requerida por el operativo.

No aplica

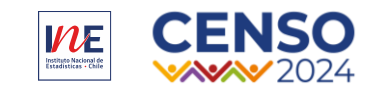

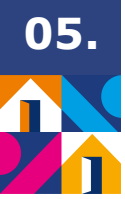

2.Gestionar las altas y bajas en el sistema de contratación y pago que se disponga, del personal dependiente del local censal al cual será asignado, preocupándose de la firma de los convenios de honorarios por parte de los prestadores de servicios, cartas de renuncias y/o términos anticipados, en la plataforma o medios que el ine disponga para ello.

No aplica.

3.Iniciar el proceso de reposición de los cargos operativos asociados al local censal, cuando exista una vacante dentro del local censal de su dependencia, en la plataforma o medjos que el ine disponga para ello \*

No aplica.

4. Gestionar, dentro de los plazos establecidos, y en los medios que se le solicite, la documentación para la contratación, reposiciones, pago de honorarios y actos administrativos de las personas que presten servicios en el local censal asignado. \*

No aplica.

5.Resguardar y respaldar la documentación física o digital administrativa del local censal (boletas, convenios, renuncias, términos anticipados, informes de cumplimientos, etc), en el marco del proyecto censo de población y vivienda. \*

1

No aplica.

6.Apoyar y asesorar a los censistas en el inicio de actividades en el servicio de impuestos internos. \*

No Aplica.

### ¿Cómo <u>NO</u> completarlo?

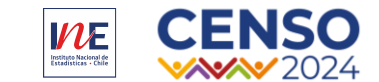

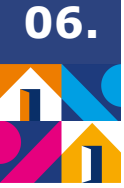

| żQué | es  | una   | Bo   | leta | de |
|------|-----|-------|------|------|----|
| ł    | lor | iorai | rios | ;?   |    |

La boleta de honorarios es un **documento tributario emitido** por las y los trabajadores independientes para registrar y respaldar el pago de sus servicios.

Incluye información sobre el emisor, receptor, descripción del servicio y monto a pagar.

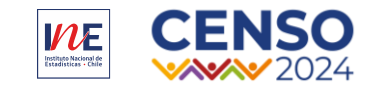

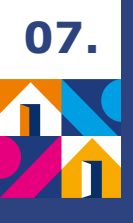

### ¿Cómo Emitirla?

Para emitir la boleta hay que fijarse en algunos parámetros específicos, tales como:

#### 1. Fecha de emisión:

Esta fecha es indicada por el equipo de remuneraciones y **NO** debe modificarse.

#### 2. Dirección:

La dirección a la cual se emite la boleta debe ser la correspondiente a su Dirección Regional.

#### 3. <u>Glosa:</u>

La glosa en la boleta debe ser la indicada por el equipo de remuneraciones

#### Cargo+Mes+CPV2024

Si emitieron la boleta con algún error en estos parámetros deben esperar la instrucción desde Remuneraciones para anularla **NO ANTES.** 

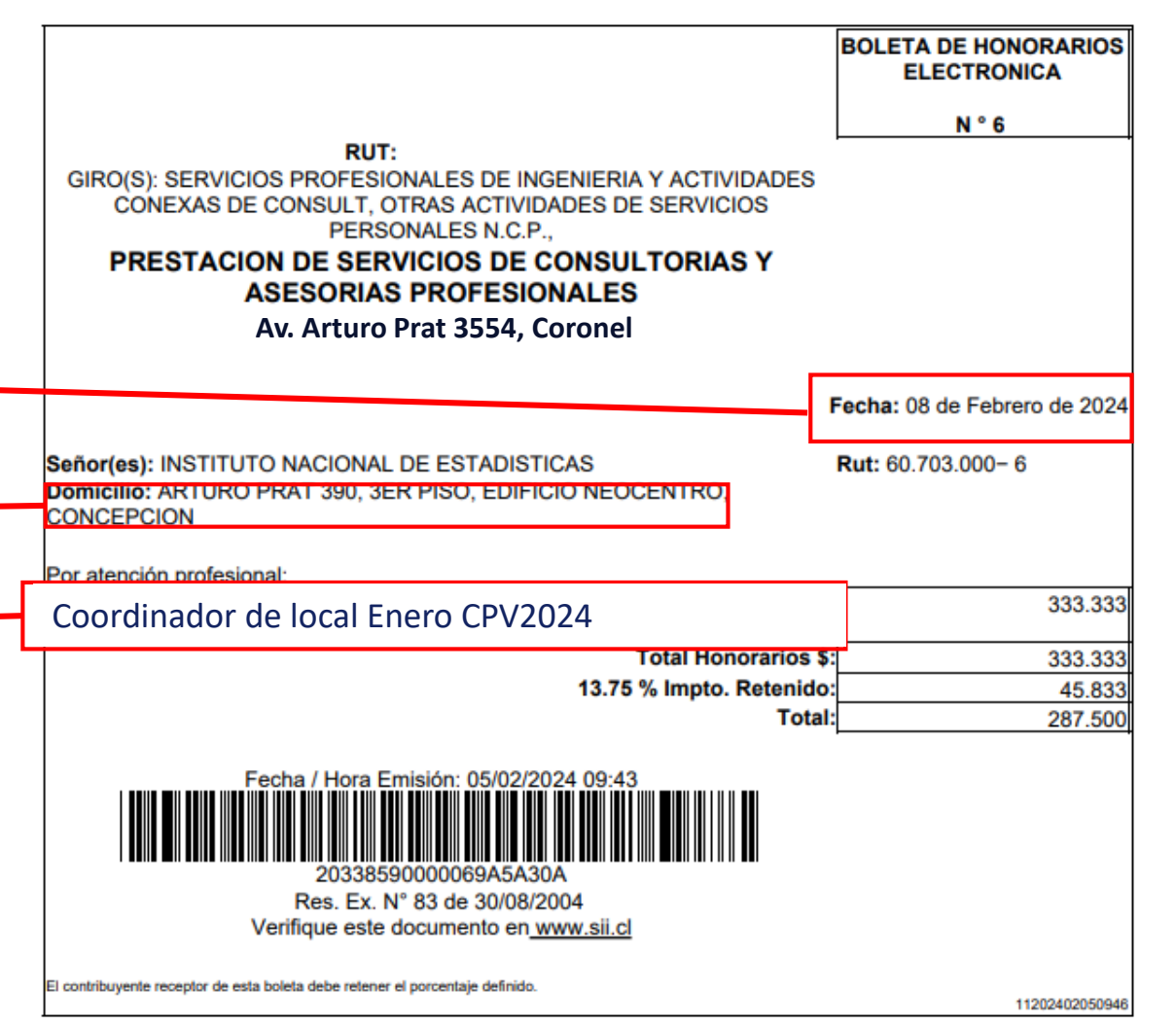

Fecha / Hora Impresión: 05/02/2024 09:46

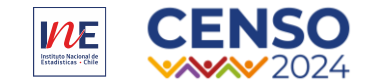

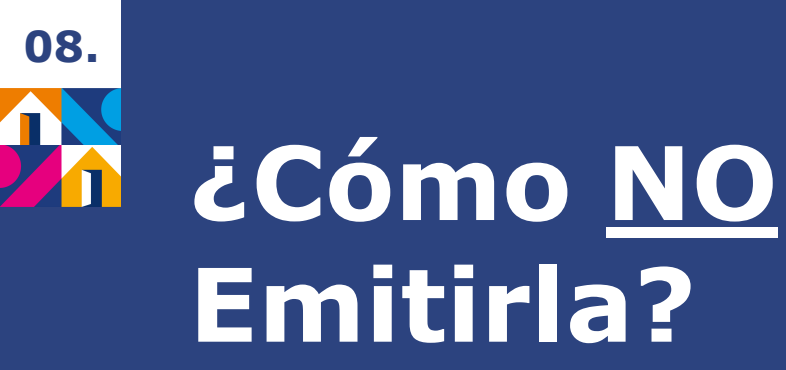

Para emitir la boleta debe fijarse en algunos parámetros específicos, tales como:

#### 1. Fecha de emisión:

El periodo pasado se solicitó boleta con fecha 8 de febrero.

#### 2. Dirección:

La dirección a la cual se emite la boleta no corresponde su Dirección Regional.

#### 3. <u>Glosa:</u> •

La glosa en la boleta debe ser la indicada por el equipo de remuneraciones

#### Cargo+Mes+CPV2024

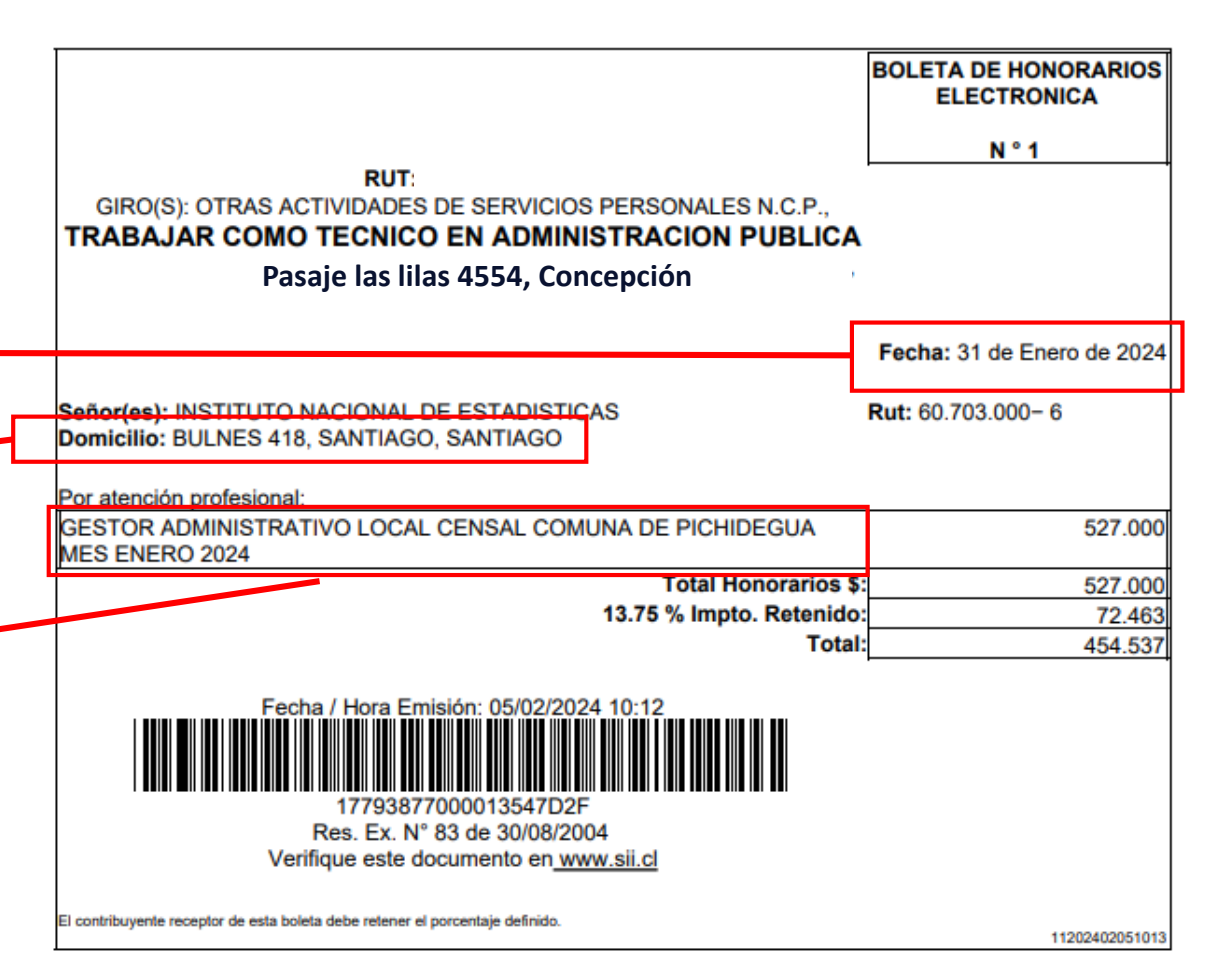

Fecha / Hora Impresión: 05/02/2024 10:13

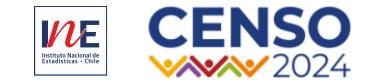

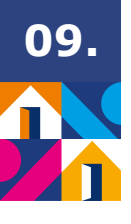

| Firma aqui Firma aqui   Firma aqui Firma aqui Firma aqui Firma aqui Firma aqui Firma aqui Firma aqui Firma aqui Firma aqui Firma aqui Firma aqui Firma aqui Firma aqui Firma aqui Firma aqui Firma aqui Firma aqui Firma aqui |                                      | Firma aprobador *                                                              |
|----------------------------------------------------------------------------------------------------|--------------------------------------|--------------------------------------------------------------------------------|
| Iniciales prestador * Iniciales aprobador * Carga aquí tu boleta de honorarios * Suelte un archivo aquí o haga clic en el botón de abajo para cargar el archivo Elija el archivo                                              | Firma aqui                           | Firma aqui                                                                     |
| Carga aquí tu boleta de honorarios *<br>Suelte un archivo aquí o haga clic en el botón de abajo para cargar el<br>archivo<br>Elija el archivo                                                                                 | Iniciales prestador *                | Iniciales aprobador *                                                          |
| Suelte un archivo aquí o haga clic en el botón de abajo para cargar el<br>archivo<br>Elija el archivo                                                                                                    | Carga aquí tu boleta de honorarios * |                                                                                |
|                                                                                                    | Suelte un archivo aquí o haga<br>Eli | a clic en el botón de abajo para cargar el<br>archivo<br><b>ija el archivo</b> |

**Derivar solicitud** 

Completar

### ¿Dónde subirla?

Al final de la pestaña donde se completa el informe de cumplimiento, se encuentra este apartado. Donde se debe firmar el IC y al final de la pestaña, está el botón para subir el documento.

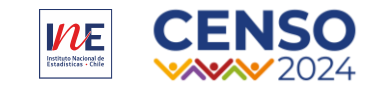

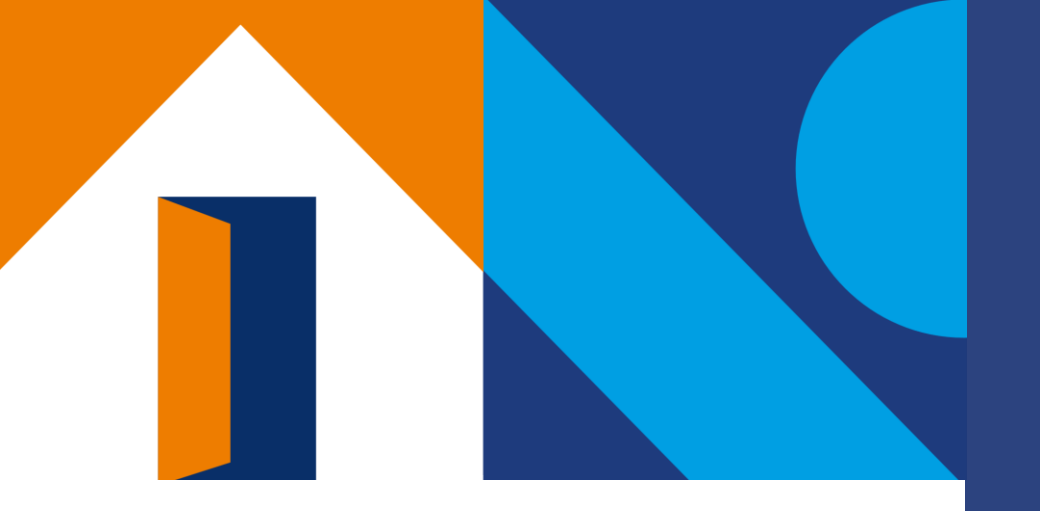

## 04.

### Fechas clave e Hitos del periodo

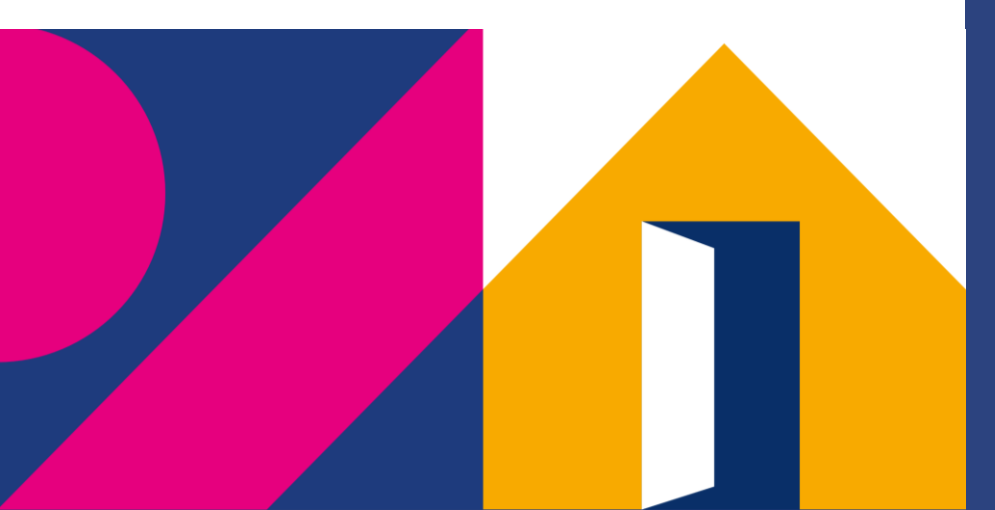

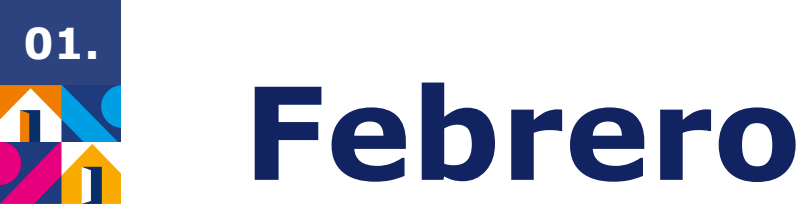

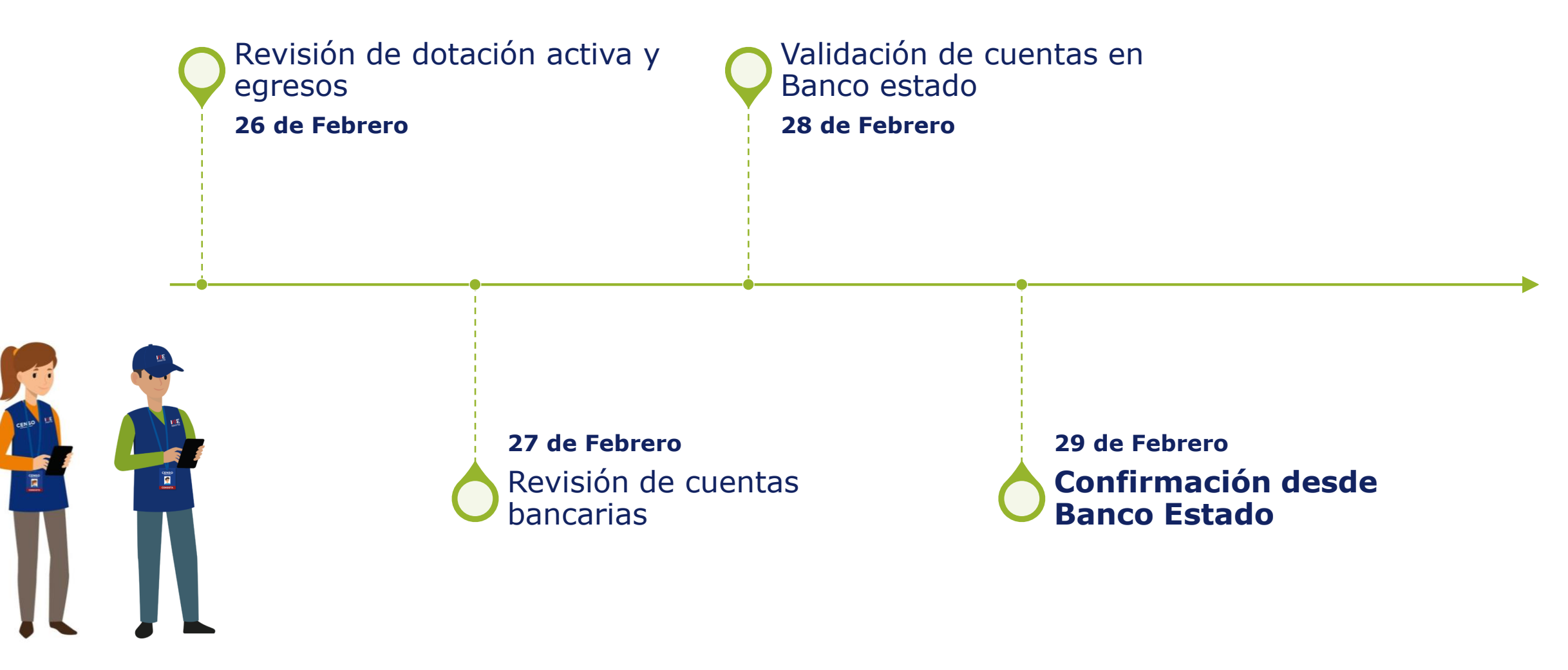

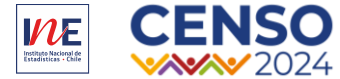

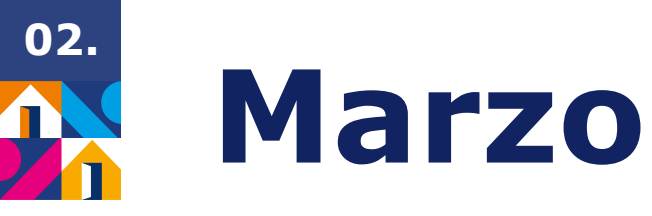

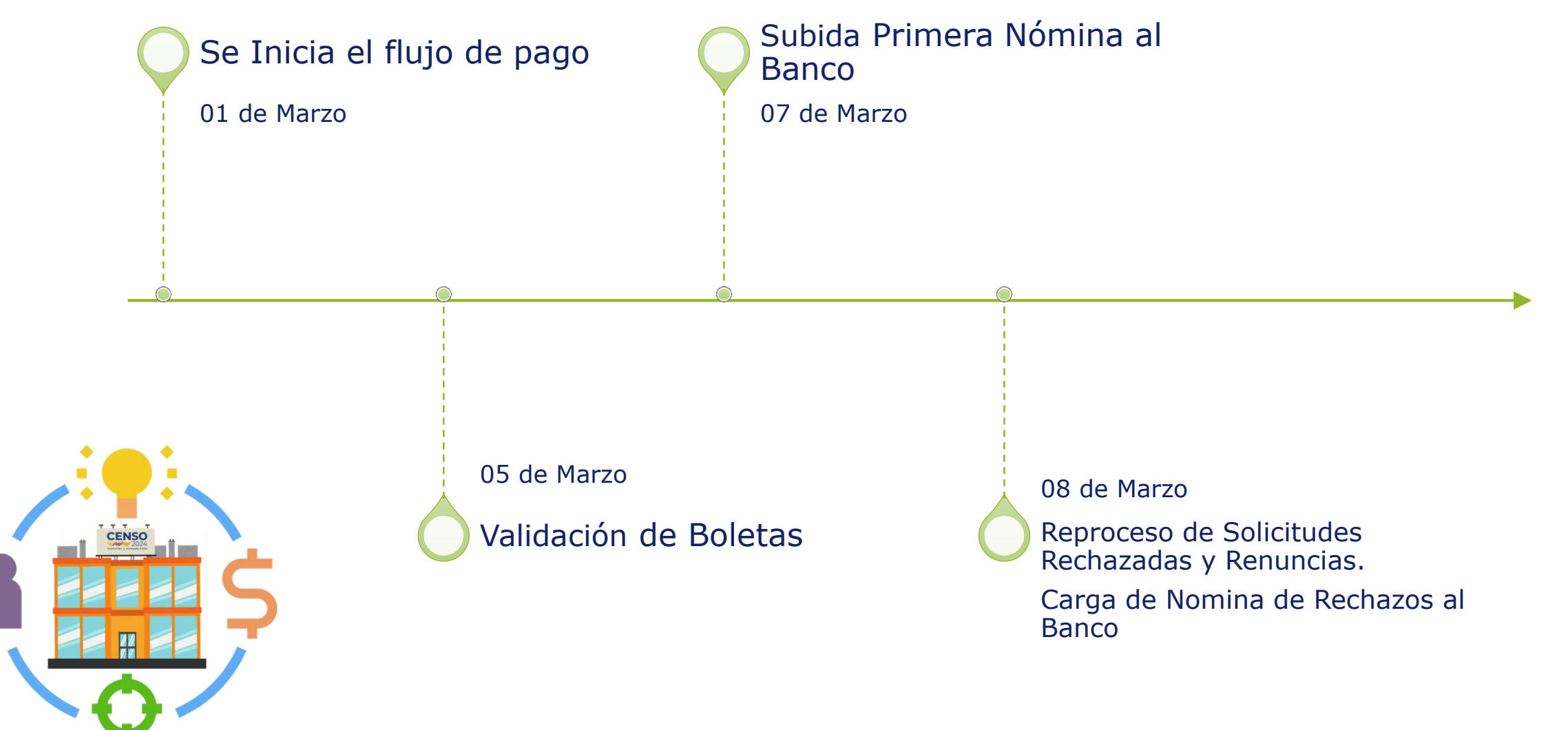

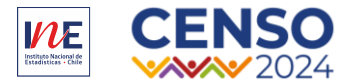

#### **PREGUNTAS**

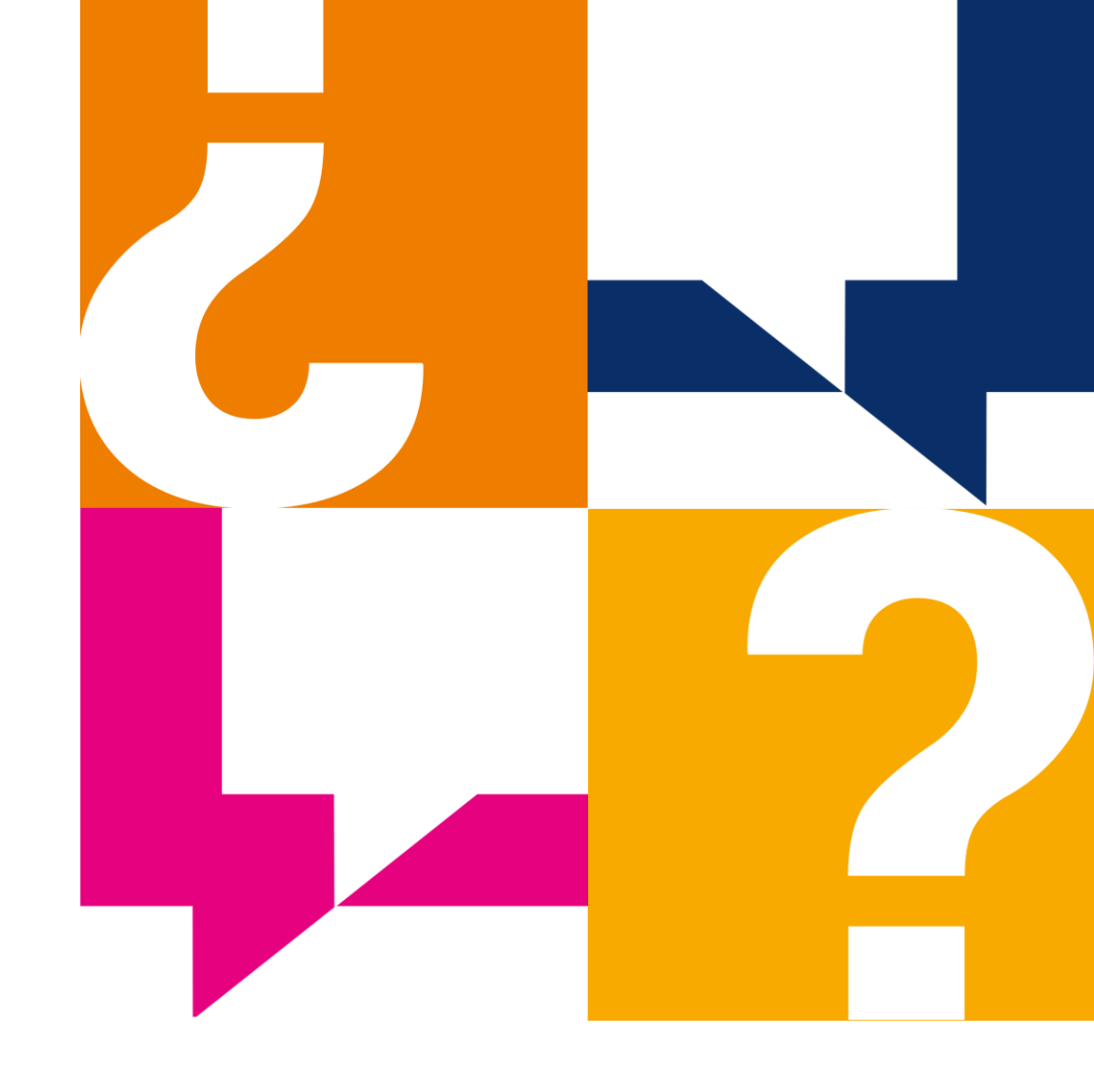

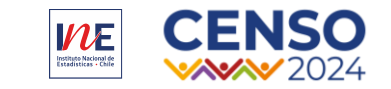

#### iMuchas Gracias!

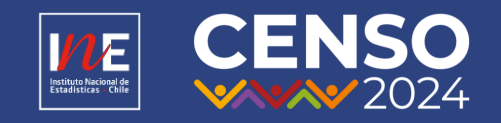

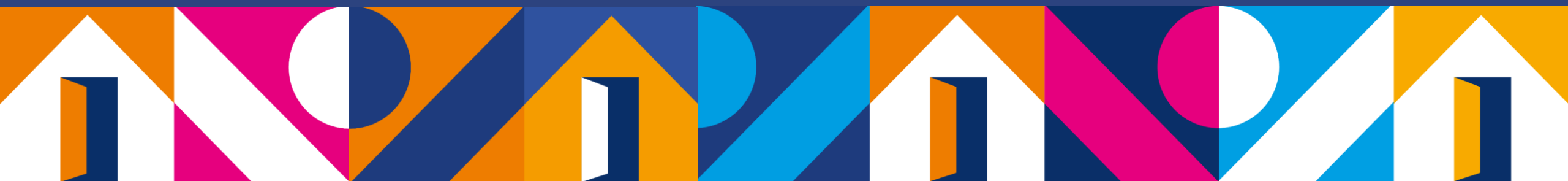

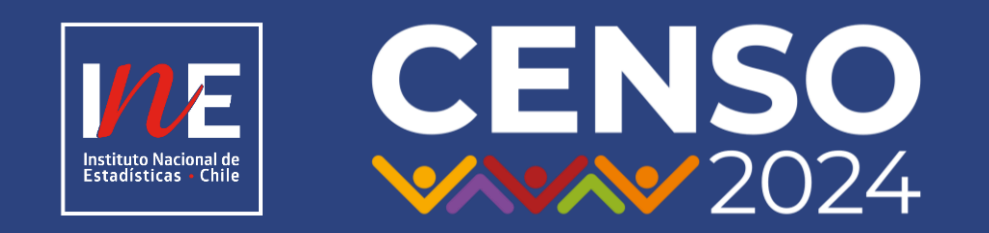

#### www.censo.cl